BA 356C/07/cs/01.03 51512316 Platí pro: Software verze 5.0

# *StamoLys CA 71 PH* Fotometrický analyzátor pro měření obsahu fosforu ve fosfátu

Návod k obsluze

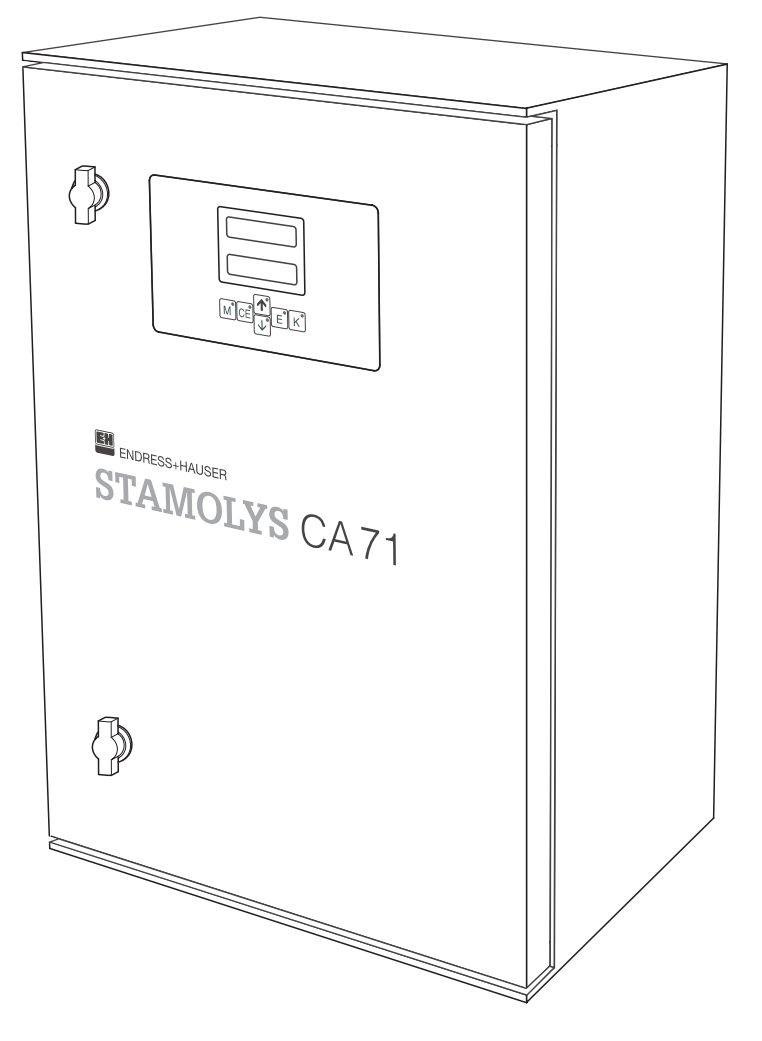

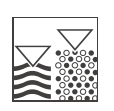

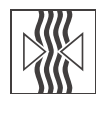

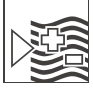

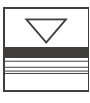

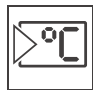

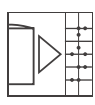

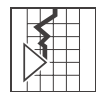

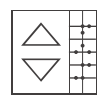

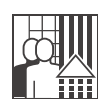

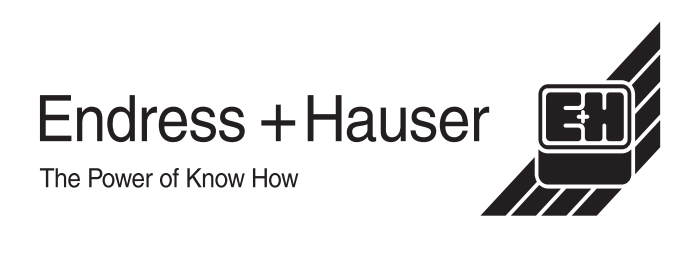

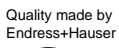

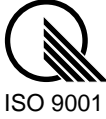

.

# Obsah

| -                                    | Bezpečnostní pokyny                                                                                                    | 4                     |
|--------------------------------------|----------------------------------------------------------------------------------------------------|-----------------------|
| 1.1<br>1.2<br>1.3<br>1.4<br>1.5      | Určený způsob použití<br>Instalace, uvedení do provozu a obsluha<br>Bezpečnost provozu<br>Reklamace<br>Poznámky k bezpečnostním symbolům                                      | 4<br>4<br>4<br>5      |
| 2                                    | Identifikace                                                                                                    | 6                     |
| 2.1<br>2.2<br>2.3                    | Označení přístroje<br>Rozsah dodávky<br>Certifikáty a schválení                                                                                                    | 6<br>7<br>7           |
| 3                                    | Instalace                                                                                                    | 8                     |
| 3.1<br>3.2<br>3.3<br>3.4<br>3.5      | Převzetí, přeprava, uskladnění<br>Montážní podmínky 1<br>Montážní pokyny 1<br>Příklady instalace 1<br>Kontrola instalace 1                                                    | 8<br>1<br>2<br>2      |
| 4                                    | Elektrická instalace1                                                                                                    | 3                     |
| 4.1<br>4.2<br>4.3<br>4.4<br>4.5      | Elektrické zapojení1Připojení signálů1Spínací kontakty1Sériový interface1Kontrola zapojení1                                                                                   | 3<br>5<br>7<br>8      |
| 5                                    | Obsluha1                                                                                                    | 9                     |
| 5.1<br>5.2<br>5.3<br>5.4             | Ovládání a uvedení do provozu                                                                                                    | 9<br>9<br>9<br>7      |
| 6                                    | Uvedení do provozu2                                                                                                    | 9                     |
| 6.1<br>6.2                           | Kontrola funkce                                                                                                    | 9<br>9                |
| 7                                    | Údržba3                                                                                                    | 1                     |
| 7.1<br>7.2<br>7.3<br>7.4             | Plán údržby.       3         Výměna reagencí       3         Výměna hadiček čerpadel.       3         Výměna hadiček ventilů       3         Výměna statického mixeru       3 | 1<br>2<br>3<br>3<br>4 |
| 7.5<br>7.6<br>7.7<br>7.8             | Výměna kyvety fotometru 3<br>Čištění                                                                                                    | 4<br>5<br>5           |
| 7.5<br>7.6<br>7.7<br>7.8<br><b>8</b> | Výměna kyvety fotometru                                                                                                    | 4<br>5<br>5<br>6      |

| 9                                                    | Odstraňování problémů                                                                                                    | 37                               |
|------------------------------------------------------|----------------------------------------------------------------------------------------------------|----------------------------------|
| 9.1<br>9.2<br>9.3<br>9.4<br>9.5<br>9.6               | Pokyny k odstraňování problémů<br>Systémová chybová hlášení<br>Procesní chyby bez hlášení<br>Náhradní díly<br>Zaslání přístroje výrobci<br>Likvidace přístroje | 37<br>37<br>38<br>39<br>40<br>40 |
| 10                                                   | Technické údaje                                                                                                    | 41                               |
| 10.1<br>10.2<br>10.3<br>10.4<br>10.5<br>10.6<br>10.7 | Vstup<br>Výstup<br>Napájení<br>Provozní charakteristiky<br>Pracovní prostředí<br>Proces<br>Mechanická konstrukce                                               | 41<br>41<br>42<br>42<br>42<br>42 |
| 11                                                   | Příloha                                                                                                    | 44                               |
| 11.1<br>11.2<br>11.3<br>11.4                         | Obslužná matice<br>Formuláře pro objednání<br>Nastavení analyzátoru<br>Plán údržby                                                                             | 44<br>48<br>50<br>52             |
|                                                      | Rejstřík                                                                                                    | 53                               |

# 1 Bezpečnostní pokyny

## 1.1 Určený způsob použití

Analyzátor je kompaktní systém pro fotometrickou analýzu. Byl zkonstruován pro téměř nepřetržité monitorování obsahu fosforu ve fosfátu v okruzích chladicí vody a v odpadní vodě.

Tento analyzátor je určen především pro:

- monitorování a optimalizaci kapacity čistíren odpadních vod,
- monitorování regeneračních nádrží s aktivovaným kalem,
- regulaci dávkování srážecích činidel.

Jakýkoliv jiný způsob použití analyzátoru než zde popsaný ohrožuje bezpečnost obsluhy a celého měřicího systému, a proto je nepřípustný.

Výrobce není zodpovědný za škody způsobené nesprávným způsobem použití.

## 1.2 Instalace, uvedení do provozu a obsluha

Všimněte si prosím následujících bodů:

 Instalaci, elektrické zapojení, uvedení do provozu, obsluhu a údržbu měřicího systému smí provádět pouze vyškolený technický personál.

Tento personál musí mít oprávnění pro specifikované činnosti.

- Technický personál si musí přečíst a porozumět pokynům v tomuto návodu k obsluze a musí je dodržovat.
- Než začnete měřicí místo uvádět do provozu, zkontrolujte, zda jsou všechna připojení provedena správně. Ujistěte se, že elektrické vodiče a spojky pro hadičky nejsou poškozeny.
- Neprovozujte poškozené díly a zajistěte, aby nebyly omylem použity. Označte je jako vadné.
- Závady měřicího místa smí odstraňovat pouze oprávněný a speciálně školený personál.
- Jestliže závady nelze odstranit, díly musí být vyřazeny z provozu a zajištěny proti dalšímu použití.
- Opravy, které nejsou popsány v tomto návodu k obsluze, smí provádět pouze výrobce nebo servisní organizace Endress+Hauser.

## **1.3 Bezpečnost provozu**

Analyzátor byl zkonstruován a ověřen s využitím nejmodernější technologie a byl expedován z výrobního závodu v bezvadném funkčním stavu. Byly splněny příslušné předpisy a evropské normy.

Jako uživatel zodpovídáte za dodržování následujících bezpečnostních podmínek: • montážní pokyny,

běžné místní normy a předpisy.

## 1.4 Reklamace

Jestliže analyzátor potřebuje opravu, zašlete jej prosím *očištěný* příslušnému prodejnímu středisku Endress+Hauser. Pokud možno použijte původní obal.

K zásilce přiložte prosím vyplněné Prohlášení o kontaminaci (okopírujte předposlední stranu tohoto návodu) a také dodací list.

# 1.5 Poznámky k bezpečnostním symbolům

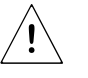

#### Výstraha!

Tento symbol vás upozorňuje na možnosti rizika. Pokud jsou ignorovány, mohou způsobit vážné poškození přístroje nebo zranění osob.

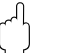

#### Pozor!

Tento symbol vás upozorňuje na možnosti vzniku poruch, ke kterým může dojít při nesprávné obsluze. Pokud jsou ignorovány, mohou způsobit poškození přístroje.

S Upozornění!

Tento symbol označuje důležité informace.

# 2 Identifikace

# 2.1 Označení přístroje

## 2.1.1 Přístrojový štítek

Zkontrolujte objednací kód na přístrojovém štítku analyzátoru podle níže uvedené struktury objednacího kódu a vaší objednávky.

| StamoLys CA71                                                             |                                           |
|---------------------------------------------------------------------------|-------------------------------------------|
| order code / Best.Nr.:<br>serial no. / SerNr.:                            | CA71PH-A10A2A1<br>3B20003C3AN1            |
| measuring range / Messbereich:                                            | 0.05-2.5 mg/l PO4-P                       |
| output 1 / Ausgang 1:         output 2 / Ausgang 2:         mains / Netz: | 0/4-20mA, RS232C<br>-<br>230VAC,50Hz,50VA |
| prot. class / Schutzart:<br>ambient temp. / Umgebungstemp.:               | IP 43<br>+5°C +40°C                       |

Obr. 1: Přístrojový štítek (příklad)

## 2.1.2 Objednací kód

|            | Měřicí rozsah       |        |                                                      |          |         |                       |           |                                                      |  |  |  |  |
|------------|---------------------|--------|------------------------------------------------------|----------|---------|-----------------------|-----------|------------------------------------------------------|--|--|--|--|
|            | А                   | Měřicí | rozsah                                               | 0,05     | 2,5 mg  | g/I PO <sub>4</sub> - | P (modr   | ý)                                                   |  |  |  |  |
|            | В                   | Měřicí | Měřicí rozsah 0,5 20 mg/l PO <sub>4</sub> -P (žlutý) |          |         |                       |           |                                                      |  |  |  |  |
|            | С                   | Měřicí | Měřicí rozsah 0,1 25 mg/l PO <sub>4</sub> -P modrý)  |          |         |                       |           |                                                      |  |  |  |  |
|            | D                   | Měřicí | rozsah                                               | 0,5 5    | 50 mg/l | $PO_4$ -P             | (žlutý)   |                                                      |  |  |  |  |
|            | Y                   | Zvlášt | ní prove                                             | edení po | odle sp | ecifikac              | e zákaz   | níkem                                                |  |  |  |  |
|            | Přívod vzorku       |        |                                                      |          |         |                       |           |                                                      |  |  |  |  |
|            |                     | 1      | Přívod                                               | vzorku   | z jedn  | oho mě                | řicího m  | ísta (jednokanálové provedení)                       |  |  |  |  |
|            |                     | 2      | Přívod                                               | vzorku   | ze dvo  | ou měřic              | cích mís  | t (dvoukanálové provedení)                           |  |  |  |  |
|            | Napájení            |        |                                                      |          |         |                       |           |                                                      |  |  |  |  |
|            |                     |        | 0                                                    | Napáj    | ení 230 | VAC /                 | 50 Hz     |                                                      |  |  |  |  |
|            |                     |        | 1                                                    | Napáj    | ení 115 | V AC /                | 60 Hz     |                                                      |  |  |  |  |
|            |                     |        |                                                      | Sběr     | ná nác  | lobka                 | na vzo    | rek až pro 3 analyzátory                             |  |  |  |  |
|            |                     |        |                                                      | А        | Bez n   | ádobky                | na vzor   | ek                                                   |  |  |  |  |
|            |                     |        |                                                      | В        | S nád   | obkou r               | na vzore  | k bez hlídání hladiny                                |  |  |  |  |
|            |                     |        |                                                      | С        | S nád   | obkou r               | na vzore  | k s hlídáním hladiny (pouze jednokanálové provedení) |  |  |  |  |
|            |                     |        |                                                      |          | Prov    | edení                 | skříně    |                                                      |  |  |  |  |
|            |                     |        |                                                      |          | 1       | Bez sl                | kříně     |                                                      |  |  |  |  |
|            |                     |        |                                                      |          | 2       | Se ski                | fíní GFK  |                                                      |  |  |  |  |
|            |                     |        |                                                      |          | 3       | Se ski                | fíní z ne | korodující oceli 1.4301 (AISI 304)                   |  |  |  |  |
|            |                     |        |                                                      |          |         | Kom                   | unikac    | e                                                    |  |  |  |  |
|            |                     |        |                                                      |          |         | А                     | 0/4       | 20 mA, RS 232                                        |  |  |  |  |
|            |                     |        |                                                      |          |         |                       | Další     | vybavení                                             |  |  |  |  |
|            |                     |        |                                                      |          |         |                       | 1         | Certifikát kvality                                   |  |  |  |  |
| CA 71 PH - | úplný objednací kód |        |                                                      |          |         |                       |           |                                                      |  |  |  |  |

## 2.2 Rozsah dodávky

Rozsah dodávky zahrnuje:

- analyzátor se sít ovou šňůrou
- čisticí injektor
- nádobka se silikonovým sprejem
- gumová hadička Norprene<sup>®</sup>, délka 2,5 m (8,2 ft), vnitřní průměr 1,6 mm (0,06")
- hadička C-flex, délka 2,5 m (8,2 ft), vnitřní průměr 6,4 mm (0,25")
- hadička C-flex, délka 2,5 m (8,2 ft), vnitřní průměr 3,2 mm (0,12")
- po dvou spojkách pro hadičky o rozměrech:
  - 1,6 x 1,6 mm (0,06 x 0,06")
  - 1,6 x 3,2 mm (0,06 x 0,12")
  - 6,4 x 3,2 mm (0,25 x 0,12")
- odrušovací člen pro proudový výstup
- 4 ochranné kryty rohů skříně
- certifikát kvality
- návod k obsluze (anglicky).
- Upozornění!

Reagence objednejte prosím samostatně.

## 2.3 Certifikáty a schválení

#### 2.3.1 Označení CE

#### Prohlášení o shodě

Výrobek splňuje zákonné požadavky sjednocených evropských norem. Endress+Hauser potvrzuje shodu s těmito normami označením symbolem CE.

#### 2.3.2 Certifikát výrobce

#### Certifikát kvality

Tímto certifikátem Endress+Hauser potvrzuje shodu se všemi technickými směrnicemi a úspěšný průběh testu provedeného samostatně pro váš přístroj.

# 3 Instalace

## 3.1 Převzetí, přeprava, uskladnění

- Ujistěte se, že dodaný balík není poškozen!
   V případě poškození balíku informujte dodavatele.
   Poškozený balík uložte až do vyjasnění problému.
- Ujistěte se, že obsah zásilky nebyl poškozen!
   V případě poškození obsahu zásilky informujte dodavatele.
   Poškozené díly uložte až do vyjasnění problému.
- Zkontrolujte, zda je rozsah dodávky úplný a zda souhlasí s vaší objednávkou a dodacím listem.
- Balicí materiál použitý ke skladování nebo přepravě přístroje musí zajistit ochranu proti nárazům a vlhkosti. Nejlepší ochranu poskytuje původní obal. Rovněž dodržujte podmínky pracovního prostředí (viz "Technické údaje").
- Pokud máte jakýkoliv dotaz, kontaktujte prosím vašeho dodavatele nebo obchodní zastoupení Endress+Hauser (viz poslední strana tohoto návodu k obsluze).

# 3.2 Montážní podmínky

## 3.2.1 Konstrukce, rozměry

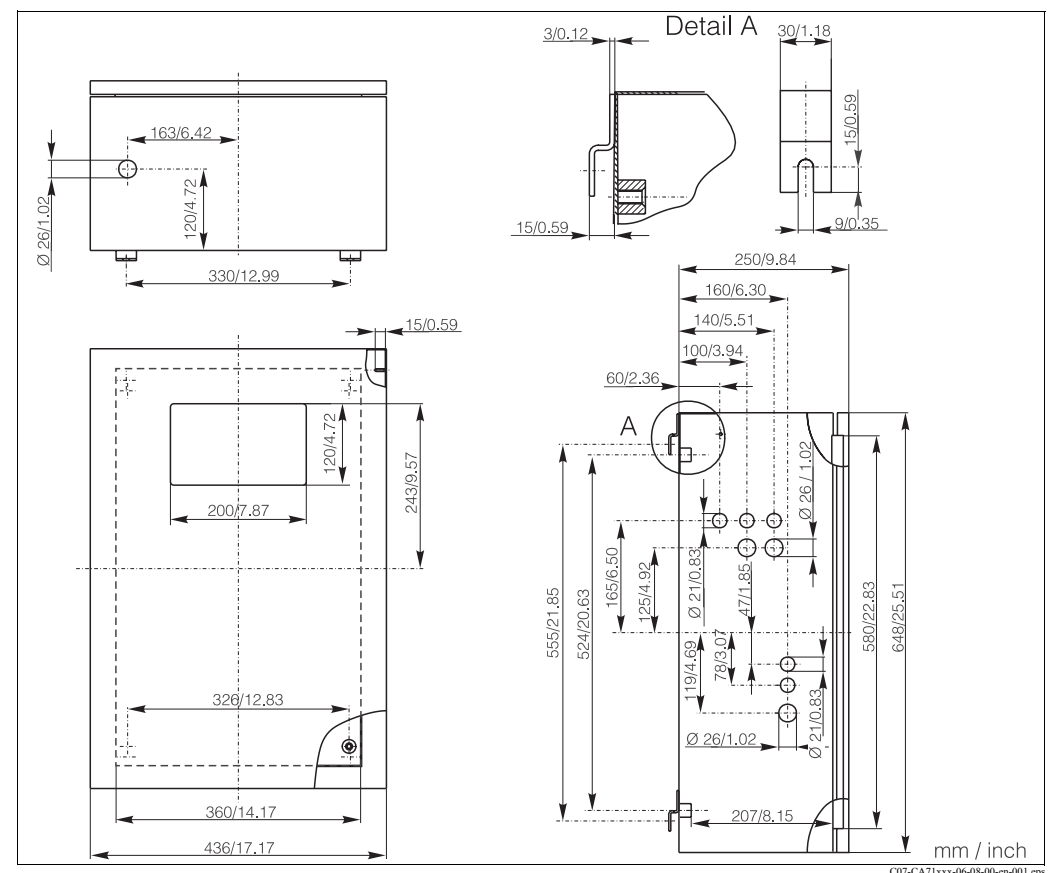

Obr. 2: Rozměry přístroje CA 71, provedení z nekorodující oceli

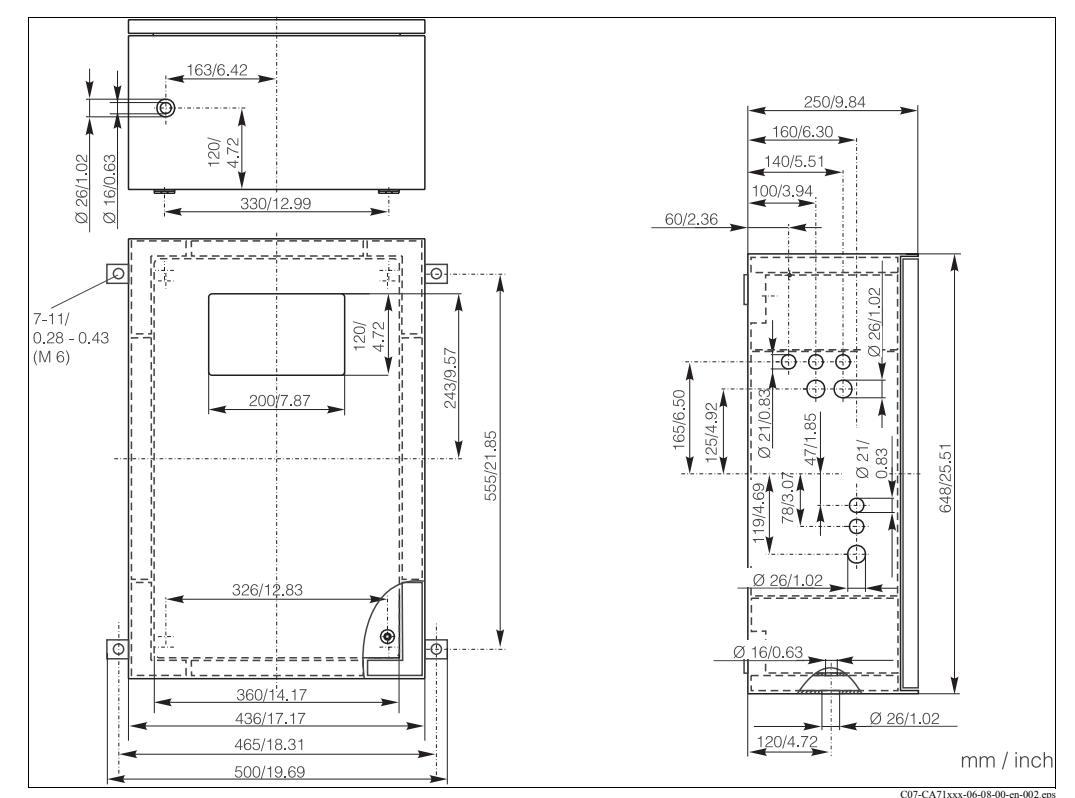

Obr. 3: Rozměry přístroje CA 71, provedení GFK

## 3.2.2 Připojení přívodu vzorku

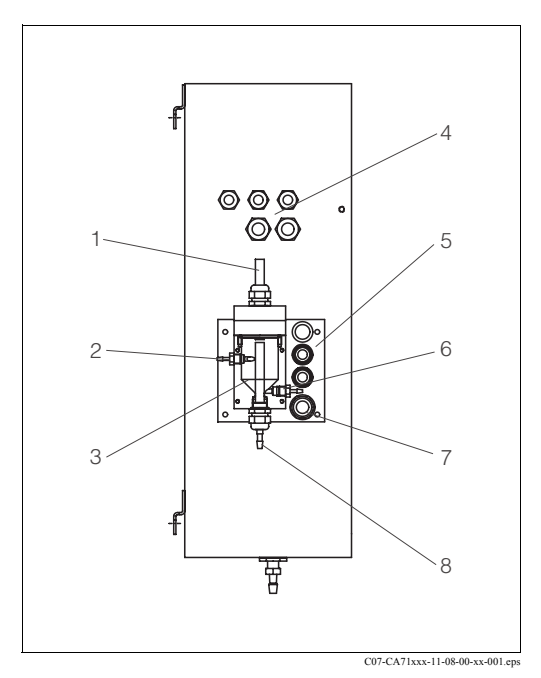

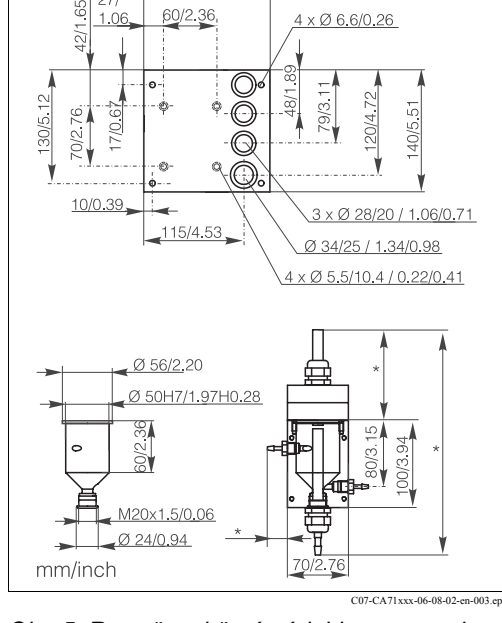

145/5.71

- Obr. 4: Sběrná nádobka na vzorek v analyzátoru (volitelně)
- 1 Ventilace
- 2 Přívod vzorku z odběru
- 3 Sběrná nádobka na vzorek
- 4 Elektrické připojení
- 5 Přívod vzorku do analyzátoru
- Obr. 5: Rozměry sběrné nádobky na vzorek
- \* nastavitelné rozměry
- 6 Odběr vzorku pro analyzátor
- 7 Odtok z analyzátoru
- 8 Přepad vzorku

#### Jednokanálové provedení

Sběrná nádobka na vzorek E+H (u přístroje CA 71, s hlídáním hladiny nebo bez něj)Připojeníhadička průměr 3,2 mm (0,13")

Sběrná nádobka na vzorek podle zákazníkaPřipojeníhadička průměr 1,6 mm (0,06")Max. vzdálenost mezi nádobkou a analyzátorem1 m (3,28 ft)Max. výškový rozdíl mezi nádobkou a analyzátorem0,5 m (1,64 ft)

#### Dvoukanálové provedení

- V rozsahu dodávky je pouze jedna sběrná nádobka na vzorek bez hlídání hladiny
- Druhou sběrnou nádobku můžete objednat samostatně
- Ve skříni přístroje může být vložena pouze jedna sběrná nádobka na vzorek
- Hlídání hladiny není k dispozici

#### Seřízení hlídání hladiny (pouze u jednokanálového provedení)

Podle počtu připojených analyzátorů seřiďte vodivostní spínač hladiny.

Ο

1

2

3

- 1. Podle aplikace namontujte správný seřizovací kolík nebo žádný kolík (obr. 6 a 7, pozice 2).
- Podle vaší aplikace vytáhněte trubičku s ryskami (pozice 3) směrem dolů (1, 2 nebo 3 analyzátory).

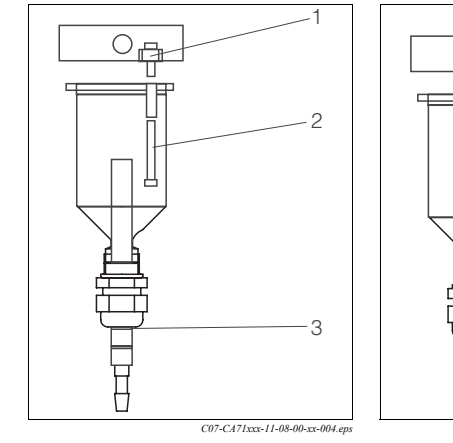

Obr. 6: Jeden analyzátor

- 1 M 3x12 (0,47")
- 2 M 3x35 (1,38")
- 3 Ryska 1
- COP-CA71xxx-11-08-00-xx-Obr. 7: Dva analyzátory

M 3x12 (0,47")

M 3x20 (0,79")

Rvska 2

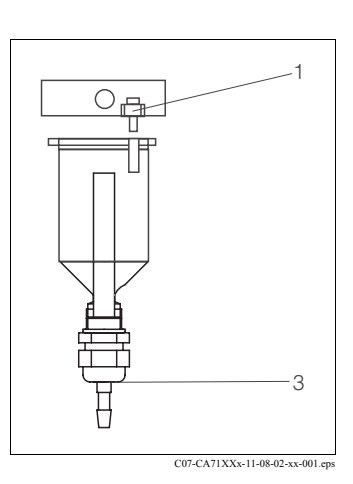

zátory Obr. 8: Tři analyzátory

- 1 M 3x12 (0,47")
- 3 Ryska 3

Endress+Hauser

## 3.3 Montážní pokyny

Montáž analyzátoru na požadované místo proveďte následovně:

- 1. Analyzátor umístěte do požadované polohy a upevněte na zeď šrouby M6. Montážní rozměry jsou uvedeny v předchozí kapitole.
- 2. Na rohy analyzátoru umístěte rohové kryty (pouze u skříně GFK).
- 3. Instalujte odpadní trubku pro produkty po měření. Podle možnosti použijte pevné trubky (PVC nebo PE, vnitřní průměr 3/4" s 3% spádem).
- 4. Připojte přívod vzorku.

🔊 Upozornění!

- Vzorek je možné získat následovně:
- přímo nebo za filtrem se zpětným proplachováním nebo průtočným filtrem pomocí malého čerpadla (výkon cca 300 ml/min), vhodného pro čisté médium, např. ve vypouštěcím kanálu čistírny odpadních vod,
- ze sedimentační nádrže nebo za mikrofiltrací; toto je praktické pro média obsahující flokulanty, např. v regenerační nádrži,
- úprava vzorku pomocí ultrafiltrace pro silně znečištěná média, např. z primární odkalovací nádrže.

S dotazy týkajícími se úpravy vzorků a její automatizace se obracejte na servis Endress+Hauser nebo na obchodní zastoupení Endress+Hauser ve vašem regionu.

5. Připojte hadičky z nádob obsahujících reagence, kalibrační standard a čisticí prostředky k následujícím spojkám:

| Nádoba obsahující:  | Název hadičky (označení) |
|---------------------|--------------------------|
| Vzorek              | P                        |
| Reagence 1          | PH1                      |
| Reagence 2          | PH2                      |
| Kalibrační standard | S                        |
| Čisticí prostředek  | R                        |

S Upozornění!

Tlak kazety s hadičkami je nastaven ve výrobním závodě tak, aby vzorek a reagence přitékaly bez bublin.

Tlak změňte jen v případě, že tovární nastavení nesplňuje vaše požadavky. Nastavení lze změnit seřizovacím šroubem pomocí imbus klíče 2,5 mm.

## 3.4 Příklady instalace

# **3.4.1** Jednotka pro úpravu vzorků CAT 430 nebo uživatelem specifikovaná ultrafiltrace a dva analyzátory CA 71

- Permeát může obsahovat vzduchové bubliny (CAT 430) nebo je bez bublin (uživatelem specifikovaná ultrafiltrace)
- Vzdálenost mezi analyzátory co nejkratší: přívod vzorku mezi T-kusem a druhým analyzátorem (obr. 9, pol. 2) kratší než 1,5 m
- Průřez přívodu vzorku vnitřní průměr 3,2 - 4 mm
- Požadována pouze jedna sběrná nádobka na vzorek
- Upozornění!

Zajistěte, aby byl vždy dostatek vzorku pro oba analyzátory. Dbejte na to při volbě intervalu údržby pro CAT 430 a při nastavování objemu nádobky na vzorek.

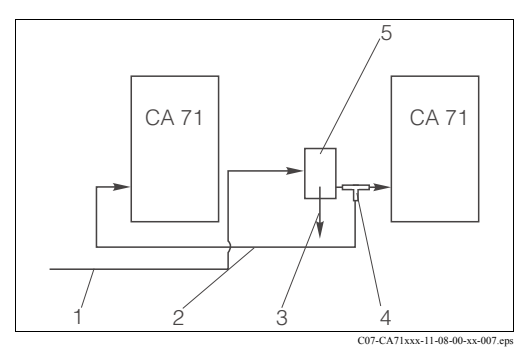

Obr. 9: Příklad instalace

- 1 Vzorek z CAT 430
- 2 Přívod vzorku
- 3 Přepad z nádobky na vzorek
- 4 T-kus
- 5 Nádobka na vzorek

# 3.4.2 Jednotky pro úpravu vzorků CAT 411, CAT 430 a dva analyzátory CA 71 (dvoukanálové provedení)

- Permeát není bez bublin
- Vzdálenost mezi analyzátory co nejkratší: přívod vzorku mezi T-kusem a druhým analyzátorem (obr. 10, pol. 5) kratší než 1,5 m
- Průřez přívodu vzorku vnitřní průměr 3,2 - 4 mm
- Po jedné sběrné nádobce na vzorek (bez hlídání hladiny) pro CAT 411 nebo CAT 430
- Upozornění!

Zajistěte, aby byl vždy dostatek vzorku pro oba analyzátory. Dbejte na to při volbě intervalu údržby pro CAT 411 a CAT 430.

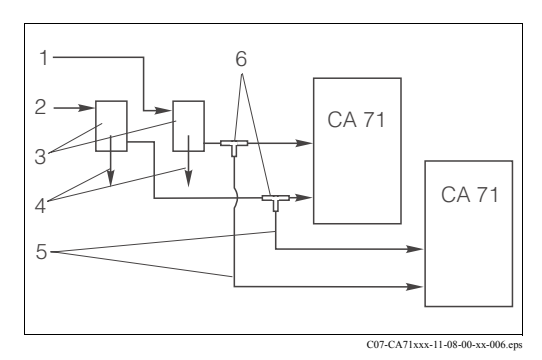

Obr. 10: Příklad instalace

- 1 Vzorek z CAT 430
- 2 Vzorek z CAT 411
- 3 Sběrné nádobky na vzorek
- 4 Přepad z nádobky na vzorek
- 5 Přívody vzorku
- 6 T-kusy

### 3.5 Kontrola instalace

- Po instalaci zkontrolujte, zda jsou všechna připojení těsně dotažena a bez úniků.
- Ujistěte se, že se hadičky nemohou samovolně uvolnit (bez použití síly).
- Zkontrolujte, zda jsou všechny hadičky nepoškozené.

# 4 Elektrická instalace

## 4.1 Electrické zapojení

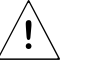

Výstraha!

- Elektrické zapojení smí provádět pouze oprávněný technický personál.
- Tento personál si musí přečíst a porozumět pokynům v tomto návodu a musí je dodržovat.
- Před zahájením zapojování se ujistěte, že napájecí kabel je bez napětí.

### 4.1.1 Stručný průvodce elektrické instalace

#### Upozornění!

Přístroj nemá hlavní vypínač. Proto je nutné mít poblíž přístroje jištěnou zásuvku.

| Photometer +17                                                                                                    | / Photometer -17V                                                                                                    | Photometer<br>BK 65 Schirm/<br>Screen                           | OV fx<br>MP5 MP6                                                                                                    | Analog Out<br>0/4-20mA                                                         | Kanal 1<br>Channel 1                            | Kanal 2<br>Channel 2                                                                                                    |
|----------------------------------------------------------------------------------------------------|----------------------------------------------------------------------------------------------------|-----------------------------------------------------------------|----------------------------------------------------------------------------------------------------|--------------------------------------------------------------------------------|-------------------------------------------------|----------------------------------------------------------------------------------------------------|
| R 79 Schim<br>BK 78 Softer<br>BK 78 Softer<br>BK 78 | 75 ○ n.b.<br>n.c.         70 ○ Scrient<br>Screen           74 ○ V 3         69 ○ n.b.<br>n.c.           73 ○ V 2         68 ○ n.b.<br>h.c.                              | GN 64 () 0 V<br>BN 63 () -17 V<br>WH 62 () +17 V<br>YE 61 () fx | BK         58 Schim         Schim           YE         57 No         keine Prob.           WH         56 Reserve         Mess 2           55 Mess 2         Mess 2 | 40<br>39<br>12 +<br>38<br>12 -<br>37<br>37<br>37<br>37<br>37<br>37<br>37<br>37 | 28<br>NC<br>27<br>27<br>26<br>26<br>25<br>-     | 22 ⊗         N         16 ⊗         2         NHPTY           21 ⊗         NOLLAO         15 ⊗         14 ⊗         1           20 ⊗         0         14 ⊗         1         1           19 ⊗         gg gr gr         13 ⊗         1         1 |
|                                                                                                    | 72⊗v1 BU 67⊗55 °<br>71⊗ov BN 66⊙33                                                                                                    | 60 () n.b.<br>n.c.<br>GY 59 () Status                           | 54\) +24V<br>5 GN 53\) 0V                                                                                                    | 36⊗  1 +<br>35⊗  1 -                                                           | RELAIS / Relay:<br>max. Last / load: 2A bel / a | 18 0 12 4 4 4 4 4 4 4 4 4 4 4 4 4 4 4 4 4 4                                                                                                    |
|                                                                                                    | Klemmen führen auch bei a<br>Terminals voltage to ground                                                                                                    | ausgeschaltetem Ge<br>I even when the unit                      | rät Spannung !!!<br>is switched off !!!                                                                                                    |                                                                                |                                                 |                                                                                                    |
|                                                                                                    | 7         L2         AC Motor<br>T 0.1A           6         N         Kortice           5         L1         W         Elektronik           4         PE         T 0.5A | s F1                                                            | NETZ<br>MAINS<br>3 © L<br>2 © N<br>1 © PE EN ST/                                                                                                    | DRESS+HAUSE<br>AMOLYS CA 71                                                    | R                                               |                                                                                                    |
|                                                                                                    |                                                                                                    |                                                                 |                                                                                                    |                                                                                |                                                 |                                                                                                    |

Obr. 11: Štítek pro zapojení přístroje CA 71

| Funkce                                | Označení         | Svorka přístroje<br>bez chlazení | Svorka přístroje<br>s chlazením |  |  |
|---------------------------------------|------------------|----------------------------------|---------------------------------|--|--|
|                                       | L                | 3                                | 3                               |  |  |
| Sít                                   | N                | 2                                | 2                               |  |  |
|                                       | PE               | 1                                | 1                               |  |  |
|                                       | СОМ              | 25                               | 25                              |  |  |
| Mezní hodnota pro výstrahu 1, kanál 1 | NC               | 24                               | 24                              |  |  |
|                                       | NO               | 23                               | 23                              |  |  |
|                                       | СОМ              | 28                               | 28                              |  |  |
| Mezní hodnota pro výstrahu 2, kanál 1 | NC               | 27                               | 27                              |  |  |
|                                       | NO               | 26                               | 26                              |  |  |
|                                       | СОМ              | -                                | 13                              |  |  |
| Mezní hodnota pro výstrahu 1, kanál 2 | NC               | -                                | 12                              |  |  |
|                                       | NO               | _                                | 11                              |  |  |
|                                       | СОМ              | -                                | 16                              |  |  |
| Mezní hodnota pro výstrahu 2, kanál 2 | NC               | _                                | 15                              |  |  |
|                                       | NO               | -                                | 14                              |  |  |
|                                       | СОМ              | 19                               | 19                              |  |  |
| Porucha                               | NC               | 18                               | 18                              |  |  |
|                                       | NO               | 17                               | 17                              |  |  |
|                                       | СОМ              | 22                               | 22                              |  |  |
| Rezerva (nepřiřazené svorky)          | NC               | 21                               | 21                              |  |  |
|                                       | NO               | 20                               | 20                              |  |  |
|                                       | +                | 36                               | 36                              |  |  |
| Analogový výstup 1<br>0/4 20 mA       | -                | 35                               | 35                              |  |  |
|                                       | Screen (stínění) | PE <sup>1</sup>                  | PE <sup>1</sup>                 |  |  |
|                                       | +                | _                                | 39                              |  |  |
| Analogový výstup 2<br>0/4 20 mA       | -                | _                                | 38                              |  |  |
|                                       | Screen (stínění) | _                                | PE <sup>1</sup>                 |  |  |
| Úprava vzorku,                        | Input (vstup)    | 57                               | 57                              |  |  |
| dálkové ovládání                      | 0 V              | 53                               | 53                              |  |  |
|                                       | Input (vstup)    | -                                | 55                              |  |  |
| Prepinani Kanalu                      | 0 V              | -                                | 53                              |  |  |

#### 4.1.2 Přiřazení svorek

1) Mosazný šroub vpravo nahoře v zapojovacím prostoru, označen symbolem

- S Upozornění!
  - Mezní hodnoty pro výstrahu 1 a 2 nemusí být připojeny, jestliže PLC nastavuje své vlastní mezní hodnoty pro alarm na analogovém výstupu.
  - Pokud je použit systém pro úpravu vzorku: Svorky 57 a 53 přístroje CA 71 propojte s odpovídajícími svorkami systému pro úpravu vzorku. Přiřazení těchto svorek najdete v návodu k obsluze systému pro úpravu vzorku.
  - Jestliže je na svorce 57 napětí 24 V, analyzátor nezahájí měření (vzorek nepřipraven).
     Aby se zahájilo měření, napětí musí být 0 V po dobu alespoň 5 sekund.

## 4.2 Připojení signálů

#### 4.2.1 Stínění analogových výstupů

Odrušovací člen potlačuje vliv elektromagnetických polí na řídicí, napájecí a signálové linky.

Po připojení datových kabelů veďte žíly kabelu (bez vnější izolace kabelu!) odrušovacím členem (součást dodávky). Stínění kabelu veďte mimo odrušovací člen a připojte je ke svorce PE (mosazný šroub, vpravo nahoře v zapojovacím prostoru) (viz obr. 12).

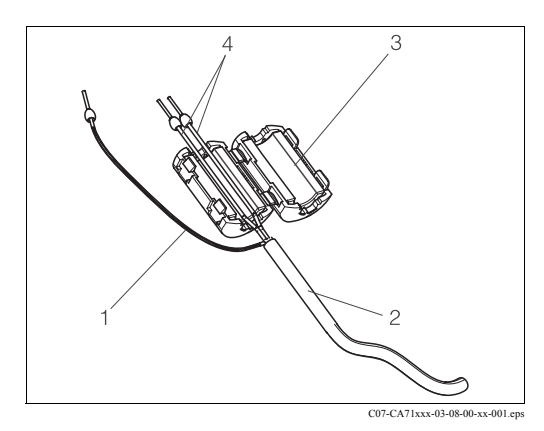

Obr. 12: Odrušení signálového kabelu

- 1 Stínění kabelu (ke svorce PE)
- 2 Signálový kabel
- 3 Odrušovací člen
- 4 Žíly signálového kabelu

### S Upozornění!

U dvoukanálového provedení veďte žíly všech kabelů (datových kabelů k analogovému výstupu 1 a k analogovému výstupu 2) odrušovacím členem.

#### 4.2.2 Jednokanálové provedení

| Připojení         | Název                          | Funkce                                                               |  |  |  |  |  |
|-------------------|--------------------------------|----------------------------------------------------------------------|--|--|--|--|--|
|                   | Leak (únik tekutiny)           | Tekutina zachycena ve sběrné misce                                   |  |  |  |  |  |
| Signálové vstupy  | No sample (žádný vzorek)       | Není k dispozici žádný vzorek, měření není zahájeno, displej bliká   |  |  |  |  |  |
|                   | AV 1                           | Mezní hodnota pro výstrahu 1 překročena nebo<br>podkročena           |  |  |  |  |  |
| Signálové výstupy | AV 2                           | Mezní hodnota pro výstrahu 2 překročena nebo<br>podkročena           |  |  |  |  |  |
|                   | Error (porucha)                | Potvrzení chybového hlášení pomocí obslužného mer                    |  |  |  |  |  |
| Analogový výstup  | l-1 channel 1<br>(l-1 kanál 1) | 0 nebo 4 mA = začátek rozsahu měření<br>20 mA = konec rozsahu měření |  |  |  |  |  |

| Připojení         | Název                                       | Funkce                                                                         |  |  |  |  |  |
|-------------------|---------------------------------------------|--------------------------------------------------------------------------------|--|--|--|--|--|
|                   | Leak (únik tekutiny)                        | Tekutina zachycena ve sběrné misce                                             |  |  |  |  |  |
| Signálové vstupy  | No sample (žádný vzorek)                    | Není k dispozici žádný vzorek, měření není zahájeno,<br>displej bliká          |  |  |  |  |  |
|                   | AV 1 - 1                                    | Mezní hodnota pro výstrahu 1, kanál 1 překročena neb<br>podkročena             |  |  |  |  |  |
|                   | AV 1 - 2                                    | Mezní hodnota pro výstrahu 1, kanál 2 překročena neb<br>podkročena             |  |  |  |  |  |
| Signálové výstupy | AV 2 - 1                                    | Mezní hodnota pro výstrahu 2, kanál 1 překročena nebo<br>podkročena            |  |  |  |  |  |
|                   | AV 2 - 2                                    | Mezní hodnota pro výstrahu 2, kanál 2 překročena nebo<br>podkročena            |  |  |  |  |  |
|                   | Error (porucha)                             | Potvrzení chybového hlášení pomocí obslužného menu                             |  |  |  |  |  |
|                   | Kanál 1/2<br>nebo konec měření <sup>1</sup> | Zobrazuje aktivní kanál<br>Zobrazuje konec měření "Measurement finished" (5 s) |  |  |  |  |  |
|                   | l-1 channel 1<br>(l-1 kanál 1)              | 0 nebo 4 mA = začátek rozsahu měření<br>20 mA = konec rozsahu měření           |  |  |  |  |  |
|                   | I-2 channel 2<br>(I-2 kanál 2)              | 0 nebo 4 mA = začátek rozsahu měření<br>20 mA = konec rozsahu měření           |  |  |  |  |  |
| Volba kanálu      | Meas. 2<br>(měření 2)                       | 0 V = kanál 1<br>24 V = kanál 2                                                |  |  |  |  |  |

## 4.2.3 Dvoukanálové provedení

1) Možnost volby

# 4.3 Spínací kontakty

## Jednokanálové provedení

| Připojení       | Při splněné podmínce<br>spojeny svorky |                |             |                | Při      | nesplněn<br>spojeny | lmínce<br>ky | Při vypnutém napájení<br>spojeny svorky |                |        |                |
|-----------------|----------------------------------------|----------------|-------------|----------------|----------|---------------------|--------------|-----------------------------------------|----------------|--------|----------------|
| AV 1            | A:<br>R:                               | 25<br>25       | -           | 23<br>24       | A:<br>R: | 25<br>25            | -            | 24<br>23                                | 25             | -      | 24             |
| AV 2            | A:<br>R:                               | 28<br>28       | -           | 26<br>27       | A:<br>R: | 28<br>28            | -            | 27<br>26                                | 28             | -      | 27             |
| Error (porucha) | A:<br>R:                               | 19<br>19       | -           | 17<br>18       | A:<br>R: | 19<br>19            | -            | 18<br>17                                | 19             | -      | 18             |
| Nepřiřazeno     |                                        | 22<br>16<br>13 | -<br>-<br>- | 20<br>14<br>11 |          | 22<br>16<br>13      | -<br>-<br>-  | 21<br>15<br>12                          | 22<br>16<br>13 | -<br>- | 21<br>15<br>12 |

#### Dvoukanálové provedení

| Připojení                  | Př       | i splněné<br>spojeny | podr<br>svor | nínce<br>ky | Při n    | esplněn<br>spojeny | é poc<br>svor | lmínce<br>ky | Při vypnutém napájení<br>spojeny svorky |   |    |  |
|----------------------------|----------|----------------------|--------------|-------------|----------|--------------------|---------------|--------------|-----------------------------------------|---|----|--|
| AV 1 - 1                   | A:<br>R: | 25<br>25             | -            | 23<br>24    | A:<br>R: | 25<br>25           | -             | 24<br>23     | 25                                      | - | 24 |  |
| AV 1 - 2                   | A:<br>R: | 13<br>13             | -            | 11<br>12    | A:<br>R: | 13<br>13           | -             | 12<br>11     | 13                                      | - | 12 |  |
| AV 2 - 1                   | A:<br>R: | 28<br>28             | -            | 26<br>27    | A:<br>R: | 28<br>28           | -             | 27<br>26     | 28                                      | - | 27 |  |
| AV 2 - 2                   | A:<br>R: | 16<br>16             | -            | 14<br>15    | A:<br>R: | 16<br>16           | -             | 15<br>14     | 16                                      | - | 15 |  |
| Error (porucha)            | A:<br>R: | 19<br>19             | -            | 17<br>18    | A:<br>R: | 19<br>19           | -             | 18<br>17     | 19                                      | - | 18 |  |
| Kanál 1/2,<br>konec měření | A:<br>R: | 22<br>22             | -            | 20<br>21    | A:<br>R: | 22<br>22           | -             | 21<br>20     | 22                                      | - | 21 |  |

A = spínací kontakt (NO)

R = rozpínací kontakt (NC)

S

Upozornění!

Splněná podmínka znamená:

AV 1: koncentrace > mezní hodnota pro výstrahu 1 ("Alarm value 1")

• AV 2: koncentrace > mezní hodnota pro výstrahu 2 ("Alarm value 2")

• Error: objevila se chyba

Kontakty AV 1, AV 2 a Error (porucha) reagují pouze při automatickém provozu.

## 4.4 Sériový interface

Přiřazení svorek:

| RS 232 přís              | stroje CA 71 | COM 1/2 na PC |              |  |  |  |
|--------------------------|--------------|---------------|--------------|--|--|--|
| SUB-D, 9-pin             | Funkce       | Funkce        | SUB-D, 9-pin |  |  |  |
| 3                        | TxD          | RxD           | 2            |  |  |  |
| 2                        | RxD          | TxD           | 3            |  |  |  |
| 8                        | CTS          | RTS           | 7            |  |  |  |
|                          |              | CTS           | 8            |  |  |  |
| 5                        | GND          | GND           | 5            |  |  |  |
| Cofficiento invotolicali | 0000 NL 0 1  | •             | •            |  |  |  |

Software protokol: Formát výstupu: 9600, N, 8, 1 ASCII

Výsledky (měřená hodnota + jednotky měření + CR) jsou odeslány na výstup v menu "Data memory - Measured values" (pamět dat - naměřené hodnoty).

Výsledky kalibrace (měřená hodnota + jednotky měření + CR) jsou odeslány na výstup v menu "Data memory - Calibration factor" (pamět<sup>\*</sup> dat - kalibrační faktor).

S Upozornění!

- Je požadován kabel 1:1 (nepřekřížený).
- Analyzátor nemusí být konfigurován pro tento interface.

K načtení dat z paměti je možno z PC posílat následující příkazy:

- "D" = Data memory Measured values (pamět dat naměřené hodnoty)
- "C" = Data memory Calibration factor (pamět dat kalibrační faktor)
- "S" = Setup (zadání parametru, konfigurace ...)
- "F" = Frequency (current) frekvence (aktuální)

## 4.5 Kontrola zapojení

Po elektrickém zapojení proveďte následující kontroly:

| Stav a specifikace přístroje                   | Poznámka           |
|------------------------------------------------|--------------------|
| Není analyzátor nebo kabel viditelně poškozen? | Vizuální prohlídka |

| Elektrické zapojení                                              | Poznámka                                                                                              |
|------------------------------------------------------------------|----------------------------------------------------------------------------------------------------|
| Souhlasí napájecí napětí s údaji na štítku?                      | 230 V AC / 50 Hz 115 V AC / 60 Hz                                                                     |
| Jsou proudové výstupy stíněné a připojené?                       |                                                                                                    |
| Jsou instalované kabely odlehčeny (bez mechanického pnutí)?      |                                                                                                    |
| Jsou různé typy kabelů vzájemně odděleny?                        | Napájecí a signálové kabely veďte po<br>celé trase odděleně. Ideální jsou<br>oddělené kabelové žlaby. |
| Jsou kabelové trasy bez smyček a překroucení?                    |                                                                                                    |
| Jsou napájecí a signálové kabely zapojeny správně podle schéma?  |                                                                                                    |
| Jsou všechny šroubové svorky utaženy?                            |                                                                                                    |
| Jsou všechny kabelové průchodky namontovány, utaženy a utěsněny? |                                                                                                    |
| Je analogový výstup opatřen odrušovacím členem?                  |                                                                                                    |
| Simulace proudového výstupu                                      | Viz níže uvedený postup                                                                               |

Simulace proudového výstupu:

- Stiskněte obě tlačítka se šipkami (viz kap. 5.2 "Displej a ovládací prvky") a připojte analyzátor k síti nebo zapněte sít<sup>\*</sup>ový vypínač (pokud je k dispozici). Počkejte, až se zobrazí "0 mA".
- 2. Na vašem PLC, PC nebo záznamníku dat zkontrolujte, zda se hodnota proudu nemění.
- Stiskněte tlačítko E. Postupně se přepněte na další hodnoty proudu (4, 12, 20 mA, podle nastavení).
- 4. Zkontrolujte, zda se tyto hodnoty objeví na vašem PLC, PC nebo záznamníku dat.
- 5. Pokud se tyto hodnoty neobjeví, zkontrolujte přiřazení svorek pro analogový výstup 1 nebo 2.

# 5 Obsluha

## 5.1 Ovládání a uvedení do provozu

Následující kapitoly poskytují informace o ovládacích prvcích analyzátoru a způsobu nastavení.

V kapitole "Uvedení do provozu" najdete postup prvního spuštění a způsob běžného provozu analyzátoru.

## 5.2 Displej a ovládací prvky

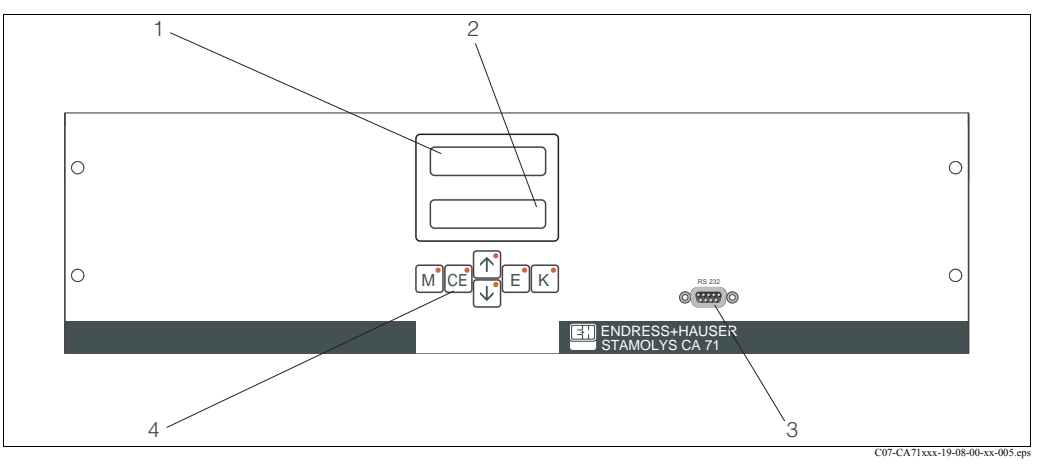

Obr. 13: Displej a ovládací prvky přístroje CA 71

- 1 LED (měřená hodnota)
- 2 LC displej (měřená hodnota a stav)
- 3 Sériový interface RS 232
- 4 Ovládací tlačítka a kontrolky LED

# 5.3 Místní ovládání

Ovládací tlačítka a vestavěné kontrolky LED mají následující funkce:

| Tlačítko | Funkce tlačítka                                                                                                    | Funkce signálky LED         |
|----------|----------------------------------------------------------------------------------------------------|-----------------------------|
| м        | <ul> <li>Volba "Auto measuring" (automatické měření)</li> <li>Návrat do hlavního menu ze všech sub-menu</li> </ul> | Mezní hodnota 1 překročena  |
| CE       | <ul> <li>Směrem zpět v sub-menu<br/>(vodorovně, viz Příloha)</li> </ul>                                            | Mezní hodnota 2 překročena  |
| Ť        | <ul> <li>Směrem zpět v hlavním menu (svisle)</li> <li>Zvýšení hodnoty</li> </ul>                                   | Měřicí rozsah překročen     |
| ¥        | <ul><li>Směrem vpřed v hlavním menu (svisle)</li><li>Snížení hodnoty</li></ul>                                     | Měřicí rozsah podkročen     |
| E        | <ul> <li>Zvolte položku menu</li> <li>Upravení hodnoty, směrem vpřed v sub-menu (vodorovně)</li> </ul>             | Potvrzení chybového hlášení |
| К        | <ul> <li>Volba v sub-menu</li> </ul>                                                                               | nepřiřazeno                 |

### 5.3.1 Hlavní menu

Do hlavního menu vstoupíte stisknutím tlačítka <u></u>, až se zobrazí "AUTO MEASURING" (automatické měření).

Možnosti volby v hlavním menu a jejich popis jsou uvedeny v následující tabulce.

| Volba                                                    | Zobrazení       | Informace                                                                                                    |
|----------------------------------------------------------|-----------------|----------------------------------------------------------------------------------------------------|
| AUTO MEASURING                                           | AUTO MEASURING  | (Automatické měření) Časově řízené operace kalibrace, měření, proplachování                                                                                                    |
| PARAMETER ENTRY                                          | PARAMETER ENTRY | (Zadání parametrů) Výchozí nastavení měřicích<br>rozsahů, hodnot pro výstrahu, kalibrace,<br>proplachování                                                                                       |
| CONFIGURATION                                            | CONFIGURATION   | (Konfigurace) Základní nastavení parametrů,<br>jednotek měření, uspořádání analogových výstupů<br>a hodnot pro výstrahu (NO, NC = spínací a<br>rozpínací kontakt), data, času, korekčních hodnot |
| LANGUAGE                                                 | LANGUAGE        | (Jazyk) Volba jazyka menu                                                                                                    |
| ERROR DISPLAY                                            | ERROR DISPLAY   | (Zobrazení chyby) Zobrazení chybových hlášení                                                                                                    |
| SERVICE                                                  | SERVICE         | (Servis) Ruční zapínání ventilů a čerpadel                                                                                                    |
| DATA MEMORY 1                                            | DATA MEMORY 1   | (Pamět dat) Posledních 1024 naměřených hodnot kanálu 1                                                                                                    |
| DATA MEMORY 2<br>(pouze u dvou-<br>kanálového provedení) | DATA MEMORY 2   | (Pamět <sup>×</sup> dat) Posledních 1024 naměřených hodnot kanálu 2                                                                                                    |

#### 5.3.2 AUTO MEASURING (automatické měření)

Operace "kalibrace", "měření" a "proplachování" jsou spouštěny časovým řízením. Nastavení těchto operací se provádí v menu "PARAMETER ENTRY" (zadání parametrů).

Aktuální operace je zobrazena na LC displeji. Poslední registrovaná hodnota koncentrace je zobrazena až do konce příštího měření.

Jinak je zobrazeno "wait" (čekej), když:

- ještě nebyl dosažen čas prvního měření, nebo
- interval měření ještě neuplynul.
- Upozornění!

Nápis "Measuring" (měření) bliká, když analyzátor je připraven pro další měření, ale ještě nepřišel signál pro povolení měření ze sběrné nádobky na vzorek nebo z jednotky pro úpravu vzorku.

## 5.3.3 CONFIGURATION (konfigurace)

### S Upozornění!

Některá nastavení, která lze provést v tomto menu, ovlivní výchozí nastavení v menu PARAMETER ENTRY. Z tohoto důvodu při prvním spuštění nejprve dokončete menu CONFIGURATION.

| Volba                                          | Seřizovací rozsah<br>(výchozí nastavení tučně)             | Zobrazení                  | Informace                                                                                                    |
|------------------------------------------------|------------------------------------------------------------|----------------------------|----------------------------------------------------------------------------------------------------|
| Code number<br>(kód číslo)                     | 03                                                         | Code-Nr. 7<br>Ø            | Vstup 03.<br>V případě zadání nesprávného kódu program ukončí toto sub-menu.                                                                                                    |
| Photometer<br>(fotometr)                       | Podle specifikace:<br>PH-A<br>PH-B<br>PH-C<br>PH-D         | Photometer                 | Toto nastavení zobrazuje parametr, který má být<br>měřen (např. PH-A). Tento parametr je definován<br>ve specifikaci přístroje a nastaven v této volbě<br>výrobcem. Neměňte tuto hodnotu. Jinak obdržíte<br>chybové hlášení "Incorrect photometer" (nesprávný<br>fotometr).                                                                                                    |
| Default settings<br>(výchozí nastavení)        | yes / no<br>(ano / ne)                                     | default setup<br>y:↑+↓ n:E | Jestliže zvolíte "yes" (ano), všechny dosud<br>změněné parametry se vrátí na výchozí tovární<br>nastavení. Kromě toho datum první kalibrace a<br>prvního proplachování jsou nastaveny na den po<br>uvedení do provozu.                                                                                                    |
| Measuring unit<br>(jednotky měření)            | mg/l - PO <sub>4</sub> -P<br><b>mg/l -PO<sub>4</sub>-P</b> | Unit of measure mg/l       | Jestliže chcete stanovit koncentraci iontů, musíte<br>použít příslušný přepočtový faktor. Tyto faktory<br>nejsou k dispozici prostřednictvím software.                                                                                                    |
| Calibration factor<br>(kalibrační faktor)      | 0.20 5.00<br><b>1.00</b>                                   | Calibr.factor<br>1.00      | Kalibrační faktor je poměr naměřené koncentrace<br>kalibrační ho standardu k jeho předem definované<br>koncentraci (viz "PARAMETER ENTRY",<br>calibration solution = kalibrační roztok). Odchylka<br>je způsobena vlivy jako stárnutí reagence, stárnutí<br>konstrukčních součástí atd.<br>Kalibrační faktor kompenzuje tyto vlivy. CA71<br>ověřuje registrovaný kalibrační faktor logicky.<br>Jestliže jeho hodnota leží mimo toleranci, kalibrace<br>se automaticky opakuje. Jestliže i při opakované<br>kalibraci tato hodnota leží mimo toleranci, objeví se<br>chybové hlášení a analyzátor pokračuje v práci s<br>poslední registrovanou, logicky správnou hodnotou<br>faktoru.<br>V paměti je zaznamenáno posledních 10 hodnot<br>kalibračního faktoru spolu s údajem data a času.<br>Tyto lze prohlížet mačkáním tlačítka [κ].<br>Hodnotu kalibračního faktoru lze změnit ručně. |
| Concentration<br>offset<br>(posunutí nuly)     | 0.00 50.0 mg/l<br><b>0.00 mg/l</b>                         | c-Offset<br>+0.00 mg/1     | Tato korekce stanoví posunutí nuly kalibrační funkce. (Změna znaménka tlačítkem <a>[K]</a> .)                                                                                                    |
| Dilution<br>(faktor ředění)                    | 0.10 1.00<br><b>1.00</b>                                   | Dilution<br>1.00           | Jestliže mezi odběrem vzorku a jeho vložením do<br>analyzátoru má být vzorek zředěn, musí zde být<br>zadán faktor ředění (faktor krát měřená hodnota).                                                                                                    |
| Delay to sample<br>(čekání na odběr<br>vzorku) | 20 300 s<br>80 s                                           | Delay to sample<br>80 s    | Doba odběru vzorku nebo kalibračního standardu<br>(20 120 s). Během této doby je celý systém<br>proplachován vzorkem nebo kalibračním<br>standardem, takže v okamžiku přidání reagence je<br>v mixeru zaručeně čerstvý vzorek. Je-li k dispozici<br>dostatek vzorku, zadejte nejvyšší možnou hodnotu.                                                                                                    |

| Volba Seřizovací rozsah Zobrazení<br>(výchozí nastavení tučně) |                                                                                                    | Informace                        |                                                                                                    |
|----------------------------------------------------------------|----------------------------------------------------------------------------------------------------|----------------------------------|----------------------------------------------------------------------------------------------------|
| Analog output 1<br>(analogový výstup 1)                        |                                                                                                    | Analog output 1<br>4-20 mA       | Volba rozsahu měření kanálu 1. Jestliže rozsah<br>měření koncentrace je 0 5 mg/l, hodnotě 0 mg/l<br>odpovídá buďto 4 mA nebo 0 mA. Konec rozsahu<br>měření je v obou případech 20 mA.                                                                               |
| Analog output 2<br>(analogový výstup 2)                        | 0 20 mA / 4 20 mA<br>4 20 mA<br>og output 2<br>ogový výstup 2)                                                                                                    |                                  | Pouze pro dvoukanálové provedení! Volba<br>rozsahu měření kanálu 2.<br>Rozsahy měření kanálu 1 a kanálu 2 jsou nezávislé<br>a jsou dány nastavením začátku rozsahu měření<br>(kanál 1 nebo 2) nebo konce rozsahu měření<br>(kanál 1 nebo 2) v menu PARAMETER ENTRY. |
| Alarm value AV 1-1<br>(mezní hodnota pro<br>výstrahu)          | m value AV 1-1<br>zní hodnota pro<br>trahu)                                                                                                    |                                  | Stanoví, zda kontakt pro mezní hodnotu pro<br>výstrahu 1, kanál 1 pracuje jako spínací (pracovní<br>proud) nebo rozpínací (klidový proud).                                                                                                    |
| Alarm value AV 2-1                                             |                                                                                                    | Alarm val. 2-1<br>norm.closed    | Stanoví, zda kontakt pro mezní hodnotu pro<br>výstrahu 2, kanál 1 pracuje jako spínací (pracovní<br>proud) nebo rozpínací (klidový proud).                                                                                                    |
| Alarm value AV 1-2                                             | NC current (pracovní proud)<br>NC current (klidový proud)<br><sup>™</sup> Upozornění!<br>Změny budou aktivovány až po<br>provedení Resetu (napájení<br>vypnout/zapnout)! | Alarm val. 1-2<br>norm.closed    | Pouze pro dvoukanálové provedení!<br>Stanoví, zda kontakt pro mezní hodnotu pro<br>výstrahu 1, kanál 2 pracuje jako spínací (pracovní<br>proud) nebo rozpínací (klidový proud).                                                                                     |
| Alarm value AV 2-2                                             |                                                                                                    | Alarm val. 2-2<br>norm.closed    | Pouze pro dvoukanálové provedení!<br>Stanoví, zda kontakt pro mezní hodnotu pro<br>výstrahu 2, kanál 2 pracuje jako spínací (pracovní<br>proud) nebo rozpínací (klidový proud).                                                                                     |
| Error contact<br>(kontakt poruchy)                             |                                                                                                    | Error contact<br>norm. closed    | Stanoví, zda kontakt poruchy pracuje jako spínací<br>(pracovní proud) nebo rozpínací ( klidový proud).                                                                                                    |
| Current date/time<br>(aktuální datum / čas)                    | 01.01.96 00:00 31.12.95 23:59                                                                                                    | act. Date/Time<br>25.01.02 15:45 | Nastavení systémového času.<br>Formát DD.MM.RR hh:mm.                                                                                                    |
| Calibrate offset<br>(nastavení korekce)                        | yes / no<br>(ano / ne)                                                                                                    | Calibrate offs<br>yes:K no:E     | Korekce frekvence<br>Stisknutím tlačítka <a>k</a> je zahájeno měření<br>"hodnoty pozadí" reagence pro kompenzaci<br>vlastního zabarvení reagencí.                                                                                                    |
| Frequency offset<br>(korekce frekvence)                        | - 5000 +5000<br><b>0</b>                                                                                                    | f-Offset [Hz]                    | Ruční změna hodnoty korekce frekvence.                                                                                                    |

## 5.3.4 PARAMETER ENTRY (zadání parametrů)

#### S Upozornění!

V následující tabulce a v tabulkách v další kapitole je pro každou možnost volby uveden ve sloupci "Zobrazení" **příklad** zobrazení na displeji. Kromě číselných hodnot je tento parametr zobrazen také v některých pozicích menu. Toto **není** v příkladech zobrazeno. Navíc se jednotlivé hodnoty uvedené v příkladech mohou lišit od skutečného nastavení. **Skutečné tovární nastavení** je pro každý případ uvedeno ve 2. sloupci "Seřizovací rozsah / Tovární nastavení" tučným písmem.

| Volba                                                                | Seřizovací rozsah<br>(výchozí nastavení tučně)                                                                                                    | Zobrazení                        | Informace                                                                                                    |
|----------------------------------------------------------------------|----------------------------------------------------------------------------------------------------|----------------------------------|----------------------------------------------------------------------------------------------------|
| Measuring range<br>Start 1<br>(začátek měř. rozsahu)                 | PH-A: 0.05 2.5 mg/l / <b>0.00 mg/l</b><br>PH-B: 0.5 20 mg/l / <b>0.0 mg/l</b>                                                                                  | Range start 1<br>0.00 mg/l       | Daná hodnota koncentrace je přiřazena hodnotě<br>proudu 0 nebo 4 mA analogového výstupu 1.                                                                                                    |
| Measuring range<br>Start 2                                           | PH-C: 0.1 25 mg/l / <b>0.0 mg/l</b><br>PH-D: 0.5 50 mg/l / <b>0.0 mg/l</b>                                                                                     | Range start 2<br>0.00 mg/l       | Pouze pro dvoukanálové provedení!<br>Daná hodnota koncentrace je přiřazena hodnotě<br>proudu 0 nebo 4 mA analogového výstupu 2.                                                                                      |
| Measuring range<br>End 1<br>(konec měř. rozsahu)                     | PH-A: 0.05 2.5 mg/l / <b>2.50 mg/l</b><br>PH-B: 0.5 20 mg/l / <b>20.0 mg/l</b>                                                                                 | Range end 1<br>2.50 mg/l         | Daná hodnota koncentrace je přiřazena hodnotě proudu 20 mA analogového výstupu 1.                                                                                                    |
| Measuring range<br>End 2                                             | PH-C: 0.1 25 mg/l / <b>25.0 mg/l</b><br>PH-D: 0.5 50 mg/l / <b>50.0 mg/l</b>                                                                                   | Range end 2<br>2.50 mg/1         | Pouze pro dvoukanálové provedení!<br>Daná hodnota koncentrace je přiřazena hodnotě<br>proudu 20 mA analogového výstupu 2.                                                                                            |
| Alarm value<br>AV 1 - 1<br>(mezní hodnota pro<br>výstrahu)           | PH-A: 0.05 2.5 mg/l / <b>1.25 mg/l</b><br>PH-B: 0.5 20 mg/l / <b>10.0 mg/l</b><br>PH-C: 0.1 25 mg/l / <b>10.0 mg/l</b><br>PH-D: 0.5 50 mg/l / <b>25.0 mg/l</b> | Alarm val.14<br>2.50 mg/l        | Mezní hodnota koncentrace pro relé 1, kanál 1<br>(diferenční hystereze 2% mezní hodnoty).                                                                                                    |
| Alarm value<br>AV 2 - 1                                              | PH-A: 0.05 2.5 mg/l / <b>2.50 mg/l</b><br>PH-B: 0.5 20 mg/l / <b>20.0 mg/l</b><br>PH-C: 0.1 25 mg/l / <b>25.0 mg/l</b><br>PH-D: 0.5 50 mg/l / <b>50.0 mg/l</b> | Alarm val. 2-1<br>1.25 mg/l      | Mezní hodnota koncentrace pro relé 2, kanál 1<br>(diferenční hystereze 2% mezní hodnoty).                                                                                                    |
| Alarm value<br>AV 1 - 2                                              | PH-A: 0.05 2.5 mg/l / <b>1.25 mg/l</b><br>PH-B: 0.5 20 mg/l / <b>10.0 mg/l</b><br>PH-C: 0.1 25 mg/l / <b>10.0 mg/l</b><br>PH-D: 0.5 50 mg/l / <b>25.0 mg/l</b> | Alarm val. 1-2<br>1.25 mg/l      | Pouze pro dvoukanálové provedení!<br>Mezní hodnota koncentrace pro relé 1, kanál 2<br>(diferenční hystereze 2% mezní hodnoty).                                                                                       |
| Alarm value<br>AV 2 - 2                                              | PH-A: 0.05 2.5 mg/l / <b>2.50 mg/l</b><br>PH-B: 0.5 20 mg/l / <b>20.0 mg/l</b><br>PH-C: 0.1 25 mg/l / <b>25.0 mg/l</b><br>PH-D: 0.5 50 mg/l / <b>50.0 mg/l</b> | Alarm val. 2-2<br>2.50 mg/l      | Pouze pro dvoukanálové provedení!<br>Mezní hodnota koncentrace pro relé 2, kanál 2<br>(diferenční hystereze 2% mezní hodnoty).                                                                                       |
| Time<br>1st measurement<br>(čas 1. měření)                           | 01.01.96 00:00 31.12.95 23:59                                                                                                    | 1. Measurement<br>10.02.02 08:00 | Formát data DD.MM.RR, času hh.mm. Po každé<br>změně analyzátor nečeká na měřicí interval, ale<br>spustí se až podle nastaveného data. Pokud má<br>měření začít okamžitě, je nutné nastavit nějaké<br>dřívější datum. |
| Measuring interval<br>(interval měření)                              | 6 120 min<br><b>10</b>                                                                                                    | Meas.interval<br>10 min          | Doba mezi dvěma měřeními.<br>Pokud jsou nastaveny 2 minuty, měření probíhá<br>bez přestávky.                                                                                                    |
| Frequency of<br>measurement<br>Channel 1<br>(počet měření - kanál 1) | 0 9<br>1 <sup>1</sup>                                                                                                    | n*Channel 1:<br>9                | Pouze pro dvoukanálové provedení!<br>Počet měření na kanálu 1 před přepnutím na kanál<br>2.                                                                                                    |
| Frequency of<br>measurement<br>Channel 2<br>(počet měření - kanál 2) | 0 9<br>1 <sup>1</sup>                                                                                                    | n*Channel 2:                     | Pouze pro dvoukanálové provedení!<br>Počet měření na kanálu 2 před přepnutím na kanál<br>1.                                                                                                    |

| Volba                                                      | Seřizovací rozsah<br>(výchozí nastavení tučně)                                                                                                    | Zobrazení                        | Informace                                                                                                    |
|------------------------------------------------------------|----------------------------------------------------------------------------------------------------|----------------------------------|----------------------------------------------------------------------------------------------------|
| Date of the<br>1st Calibration<br>(datum 1. kalibrace)     | 01.01.96 00:00 31.12.95 23:59                                                                                                    | 1. Calibration<br>01.01.02 08:00 | <ul> <li>Doba první kalibrace (DD.MM.RR, čas hh.mm). Po každé změně analyzátor nečeká na kalibrační interval, ale spustí se až podle nastaveného data.</li> <li>Pokud má kalibrace začít okamžitě, je nutné nastavit nějaké dřívější datum.</li> <li>Analyzátor je dodán v předem kalibrovaném stavu.</li> <li>První kalibraci začněte nejdříve 2 hodiny po prvním spuštění (fáze zahřívání).</li> <li>Nastavte čas min. 8 hodin před měřením, aby kalibrace neměla vliv na měření.</li> <li>Jestliže jste spustili kalibraci ručně, měli byste změnit dobu první kalibrace, protože tento interval závisí na poslední kalibraci.</li> </ul> |
| Calibration interval<br>(interval kalibrace)               | 0 720 h<br><b>48 h</b>                                                                                                    | Calib.interval 48 h              | Doba mezi dvěma kalibracemi.<br>Hodnota "0 h" ukončuje kalibraci.<br>Doporučeno: interval kalibrace 48 72 h.                                                                                                    |
| Calibration solution<br>(kalibrační roztok)                | PH-A: 0.05 2.5 mg/l / <b>1.00 mg/l</b><br>PH-B: 0.5 20 mg/l / <b>5.00 mg/l</b><br>PH-C: 0.1 25 mg/l / <b>5.00 mg/l</b><br>PH-D: 0.5 50 mg/l / <b>10.0 mg/l</b> | Calib. solution<br>1.00 mg/l     | Koncentrace kalibračního standardu.<br>Zvolte kalibrační standard, jehož koncentrace je<br>v horní třetině rozsahu měření.                                                                                                    |
| Date of the<br>1st flushing<br>(datum 1.<br>proplachování) | 01.01.96 00:00 31.12.95 23:59                                                                                                    | 1. Flushing<br>01.01.0208:10     | <ul> <li>Doba prvního proplachování (DD.MM.RR, čas<br/>hh.mm). Po každé změně analyzátor nečeká<br/>na kalibrační interval, ale spustí se až podle<br/>nastaveného data. Pokud má proplachování začít<br/>okamžitě, je nutné nastavit nějaké dřívější datum.</li> <li>Nastavte čas min. 4 hodiny před měřením, aby<br/>proplachování nemělo vliv na měření.</li> <li>Jestliže jste spustili proplachování ručně, měli<br/>byste změnit dobu prvního proplachování,<br/>protože tento interval závisí na posledním<br/>proplachování.</li> </ul>                                                                                              |
| Flushing interval<br>(interval proplachování)              | 0 720 h<br><b>48 h</b>                                                                                                    | Flush.interval<br>48 h           | Doba mezi dvěma proplachováními.<br>Hodnota "0 h" ukončuje čištění.                                                                                                    |
| Flushing hold on<br>(doba proplachování)                   | 0 60 s<br><b>60 s</b>                                                                                                    | Flushing hold on 60 s            | Doba setrvání proplachovacího roztoku v linii<br>čerpadlo-mixer-fotometr.<br>Doporučeno: 30 60 s.                                                                                                    |

1) Pokud je u obou kanálů nastavena 0, znamená to, že volbu kanálu provádí externí zařízení. Pokud je u obou kanálů nastavena 1, znamená to střídání kanálů počínaje kanálem 1.

S Upozornění!

- Vždy synchronizujte dobu kalibrace s dobou proplachování.
- Proplachování standardním čisticím prostředkem proveďte přibližně 3-4 hodiny před příští kalibrací.

Proplachování speciálním čisticím prostředkem (např. kyselinou solnou) má dlouho trvající vliv na kalibraci. Proto toto čištění provádějte 3-4 hodiny **po** kalibraci.

### 5.3.5 LANGUAGE (jazyk)

K dispozici jsou následující jazyky:

- Deutsch
- English
- Français
- Nederlands
- Suomi
- Magyar
- Polski
- Italiano.

### 5.3.6 ERROR DISPLAY (zobrazení chyby)

#### Upozornění!

- Toto menu je určeno pouze ke čtení.
- Jednotlivá chybová hlášení, jejich význam a řešení problémů najdete v kapitole "Pokyny k odstraňování problémů".
- Pokud existuje alespoň jedno chybové hlášení, výstupní signál je nastaven na stav "porucha".
- Při každém měření probíhá automatická kontrola poruch. Pokud zmizí porucha, která se objevila dříve, hlášení je automaticky zrušeno. Pokud není zrušeno automaticky, je možné je zrušit rychlým vypnutím a zapnutím analyzátoru.

## 5.3.7 SERVICE (servis)

Do položky menu "SERVICE" se dostanete z hlavního menu mačkáním tlačítka 🕂 , pak stiskněte tlačítko 📕 .

| Volba                                    | Zobrazení                   | Informace                                                                                                    |  |
|------------------------------------------|-----------------------------|----------------------------------------------------------------------------------------------------|--|
|                                          | V1 P1 P2 V2 V3<br>P s s S 1 | "Virtuální ovládací panel"<br>Je možné zvolit řadu kombinací ventilů a čerpadel.                                                                                                    |  |
| Pumps and valves<br>(čerpadla a ventily) |                             | <ul> <li>Tyto možnosti jsou: <ul> <li>Ventil V1:</li> <li>P (vzorek - z něm. "Probe") nebo S (kalibrační standard - z něm. "Standard")</li> <li>Čerpadlo P1 a čerpadlo P2:</li> <li>s (stop) nebo g (chod - z angl. "go")</li> <li>Ventil V2:</li> <li>S (kalibrační standard) nebo R (čisticí prostředek - z něm. "Reiniger")</li> <li>Ventil V3 (Pouze pro dvoukanálové provedení):</li> <li>1 (kanál 1) nebo 2 (kanál 2)</li> </ul> </li> </ul> |  |
|                                          |                             | Možné jsou následující kombinace ventilů:<br>(platí pro jednokanálové a dvoukanálové provede-<br>ní, přičemž dvoukanálové provedení se týká volby<br>dané polohou ventilu 3 mezi kanály 1 a 2)<br>– V1: P, V2: S<br>Průtok vzorku. Tato kombinace je automaticky<br>nastavena při ukončení menu SERVICE.<br>– V1: S, V2: S<br>Průtok kalibračního standardu<br>– V1: S, V2: R<br>Průtok čisticího prostředku                                       |  |
| Signal frequency<br>(frekvence signálu)  | 0 Hz                        | Frekvence signálu fotometru                                                                                                    |  |
| Mixture<br>(směs)                        | Mix s                       | Čerpadla reagence a vzorku mohou být zapnuta<br>současně, takže běží ve stejném poměru jako při<br>plnění směsí vzorek-reagence v režimu měření.<br>Volba mezi s (stop) a g (chod).                                                                                                    |  |

#### 5.3.8 DATA STORAGE-Measured values (ukládání dat - měřené hodnoty)

#### Upozornění!

6

Obě menu, "DATA MEMORY 1" a "DATA MEMORY 2" (pamět<sup>\*</sup> dat 1 a 2), jsou k dispozici pouze u **dvoukanálového provedení.** U jednokanálového provedení je k dispozici pouze jedno menu "DATA MEMORY".

| Volba                             | Zobrazení                   | Informace                                                                                                    |
|-----------------------------------|-----------------------------|----------------------------------------------------------------------------------------------------|
| Measured values<br>(měřené údaje) | 53.1 ppb<br>02.02.99 22:47  | Pamět <sup>*</sup> dat obsahuje posledních 1024 naměřených<br>hodnot koncentrace s údajem data a času. Pokud<br>nejsou k dispozici žádné hodnoty, objeví se "Empty<br>set" (žádné údaje).<br>Procházení údaji je možné mačkáním tlačítek<br>+ a + .                                         |
| Serial output<br>(sériový výstup) | Serial output<br>yes:K no:E | <b>Celý</b> blok dat můžete odeslat na výstup (ve formátu<br>ASCII) prostřednictvím sériového interface. Za<br>tímto účelem je třeba nakonfigurovat přijímající<br>stranu (PC) takto: 9600, N, 8, 1.<br>K odeslání dat musí přijímající strana (PC) vyslat<br>ASCII znak 81 ("Shift", "D"). |
| Clear data<br>(mazání dat)        | Clear data<br>y:∱+∳ n:E     | Tímto se vymažou <b>veškerá</b> data.                                                                                                    |

#### 5.3.9 DATA STORAGE-Calibration data (ukládání dat - kalibrační údaje)

#### Upozornění!

٩

Chcete-li vstoupit do tohoto menu, zvolte menu CONFIGURATION, přejděte do nabídky "Calibration factor" a stiskněte tlačítko  $\begin{bmatrix} \kappa \end{bmatrix}$ .

| Volba                                                                         | Zobrazení                 | Informace                                                                                                    |  |
|-------------------------------------------------------------------------------|---------------------------|----------------------------------------------------------------------------------------------------|--|
| Calibration factor<br>(faktor kalibrace)                                      | Calibr.factor<br>1.00     | Tato pamět dat obsahuje alespoň 100 údajů<br>faktoru kalibrace s údajem data a času. Pokud zde<br>nejsou žádné hodnoty, zobrazí se text "Empty set"<br>(prázdná sada). Seznamem údajů můžete<br>procházet pomocí tlačítek 🛉 a 🙀 .                                                           |  |
| Serial output<br>(sériový výstup)<br>k dispozici pouze<br>prostřednictvím PC! | žádné zobrazení           | <b>Celý</b> blok dat můžete odeslat na výstup (ve formátu<br>ASCII) prostřednictvím sériového interface. Za<br>tímto účelem je třeba nakonfigurovat přijímající<br>stranu (PC) takto: 9600, N, 8, 1.<br>K odeslání dat musí přijímající strana (PC) vyslat<br>ASCII znak 81 ("Shift", "D"). |  |
| Clear data<br>(mazání dat)                                                    | Clear data<br>y: ↑+↓ n: E | Tímto se vymažou <b>veškerá</b> data.                                                                                                    |  |

## 5.4 Kalibrace

## 5.4.1 Standardní kalibrační data

Měřená hodnota z fotometru je v analyzátoru zpracována jako frekvence. Následující tabulka poskytuje přehled standardních kalibračních dat (korekce frekvence "f-offset" = 0).

S Upozornění!

Porovnejte tyto hodnoty s vašimi vlastními údaji.

Po provedení změn v menu CONFIGURATION a v případě aktualizace verze software můžete zkontrolovat a podle potřeby změnit kalibrační data v sub-menu.

|                           | Rozsah měření | Koncentrace [mg/l] | Frekvence [Hz] |
|---------------------------|---------------|--------------------|----------------|
| Fosfát, molybdenová modř, | 0,05 2,5 mg/l | 0.00               | 0              |
| dolní rozsah měření       |               | 0.25               | 96             |
| PH-A                      |               | 0.50               | 180            |
|                           |               | 0.75               | 265            |
|                           |               | 1.00               | 355            |
|                           |               | 1.25               | 430            |
|                           |               | 1.50               | 516            |
|                           |               | 1.75               | 568            |
|                           |               | 2.00               | 638            |
|                           |               | 2.50               | 798            |
| Fosfát, molybden-vanad,   | 0,5 20,0 mg/l | 0.0                | 0              |
| dolní rozsah měření       |               | 2.0                | 73             |
| PH-B                      |               | 4.0                | 144            |
|                           |               | 6.0                | 213            |
|                           |               | 8.0                | 277            |
|                           |               | 10.0               | 341            |
|                           |               | 12.0               | 400            |
|                           |               | 14.0               | 459            |
|                           |               | 16.0               | 516            |
|                           |               | 20.0               | 622            |
| Fosfát, molybdenová modř, | 0,1 25,0 mg/l | 0.0                | 0              |
| horní rozsah měření       |               | 2.5                | 330            |
| PH-C                      |               | 5.0                | 651            |
|                           |               | 7.5                | 901            |
|                           |               | 10.0               | 1149           |
|                           |               | 12.5               | 1376           |
|                           |               | 15.0               | 1543           |
|                           |               | 17.5               | 1718           |
|                           |               | 20.0               | 1795           |
|                           |               | 25.0               | 1920           |
| Fosfát, molybden-vanad,   | 0,5 50,0 mg/l | 0.0                | 0              |
| horní rozsah měření       |               | 5.0                | 179            |
| PH-D                      |               | 10.0               | 341            |
|                           |               | 15.0               | 487            |
|                           |               | 20.0               | 620            |
|                           |               | 25.0               | 740            |
|                           |               | 30.0               | 841            |
|                           |               | 35.0               | 902            |
|                           |               | 40.0               | 928            |
|                           |               | 50.0               | 950            |

### 5.4.2 Příklad kalibrace

Jestliže chcete spustit okamžitou kalibraci (např. po výměně reagencí), postupujte následovně.

Ujistěte se, že reagence byly vyměněny, že hadičky jsou naplněny (bez vzduchových bublin) a že analyzátor je v režimu měření.

- 1. Podržte tlačítko M , až se objeví AUTO MEASURING (automatické měření).
- 2. Tlačítkem 🗼 procházejte položkami menu PARAMETER ENTRY a stiskněte 🗉
- 3. Tlačítkem E přejděte do položky nabídky "1st calibration" (první kalibrace).
- 4. Tlačítkem E zvolte tuto položku.
- 5. Nyní pomocí tlačítek ↓ nebo ↑ a E nastavte nějaký dřívější čas.
- 6. Stisknutím tlačítka E potvrďte hodnotu a pak dvojím stisknutím tlačítka M se vrať te do hlavního menu.
- Stiskněte ještě jednou E. Tím se vrátíte zpět do režimu měření. Nyní kalibrace proběhne automaticky.

#### Pozor!

Po ukončení kalibrace analyzátor automaticky přejde do režimu měření. Nyní musíte čas první kalibrace nastavit opět do budoucna, abyste vzájemně synchronizovali čas kalibrace a proplachování. Proplachování musí proběhnout 3-4 hodiny před následující kalibrací.

Změnu nastavení času první kalibrace proveďte podle výše uvedeného postupu. Po přepnutí do režimu měření analyzátor automaticky zahájí měření, proplachování a kalibraci v zadaných časech.

# 6 Uvedení do provozu

## 6.1 Kontrola funkce

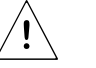

Ś

Výstraha!

- Zkontrolujte správnost zapojení. Zvláště zkontrolujte, zda jsou přípojky pro hadičky bezpečné, aby nedošlo k únikům tekutiny.
- Ujistěte se, zda napájecí napětí odpovídá hodnotě uvedené na štítku.

## 6.2 Zapnutí

#### 6.2.1 Uvedení do provozu "nasucho"

- Upozornění!
  - Pokud možno, před uvedením analyzátoru do provozu jej nechte zahřát v pohotovostním režimu (zobrazení "Auto measuring" - automatické měření). Čas můžete zadat pomocí položky "1st measurement" (první měření) v menu PARAMETER ENTRY.
  - V případě zahájení měření s chladným analyzátorem budou výsledky prvního měření chybné. Reakce závisí na teplotě a pokud je teplota příliš nízká, pak předem definovaná doba reakce není pro reakci dostatečná. Proto nikdy neprovádějte kalibraci chladného analyzátoru. Před zahájením kalibrace počkejte alespoň dvě hodiny.

Po konfiguraci a kalibraci analyzátoru bude cyklus měření zahájen automaticky. Není třeba zadat žádné parametry.

První spuštění nebo změna parametrů přístroje se provádí následovně:

- 1. Zástrčku napájecí šňůry vložte do zásuvky.
- 2. Podržte tlačítko M , až se zobrazí AUTO MEASURING (automatické měření).
- Zvolte menu CONFIGURATION a naprogramujte iednotlivé položky až po "Current date/time" (aktuální datum/čas) včetně. Pomocí <u>se můžete vrátit do hlavního</u> menu.
- Nyní dokončete menu PARAMETER ENTRY a SERVICE. Pomocí <sup>M</sup> se můžete vrátit do hlavního menu.
- 5. Opět zvolte CONFIGURATION a tlačítkem E přejděte do položky menu "Calibrate offset" (nastavení korekce).
- K přípojce "Sample" (vzorek) připojte nádobku s destilovanou vodou a spust te korekci frekvence (tlačítko K). Registrovaná hodnota je zobrazena a uložena.
- Pak znovu připojte přívod vzorku.
   Pomocí M se můžete vrátit do hlavního menu.

Analyzátor automaticky zahájí procedury "Calibration" (kalibrace), "Measurement" (měření) a "Flushing" (proplachování) (spouští se řídicím signálem nebo vestavěným časovačem) podle vámi nastavených parametrů přístroje "1st calibration" (první kalibrace), "1st measurement" (první měření), "1st flushing" (první proplachování) a příslušných časových intervalů.

|                                  | Funkce                                                                                                    | Doba trvání [s]                             | Seřizovací rozsah                 |
|----------------------------------|----------------------------------------------------------------------------------------------------|---------------------------------------------|-----------------------------------|
| Measurement<br>(měření)          | Proplachování (vzorek)<br>Čeká na odběr vzorku<br>Stabilizace<br>První měření                                                                                   | 3 x 15<br>20 300<br>4                       | CONFIGURATION / "Delay to sample" |
|                                  | Proplachování (přívod reagence)<br>Naplnění směsí<br>Reakce<br>Druhé měření<br>Proplachování (vzorek)                                                           | 2<br>15 18<br>viz Tech. údaje<br>30         | SERVICE / "Mixture"               |
| Calibration<br>(kalibrace)       | Proplachování (vzorck)<br>Proplachování (kalibr. standard)<br>Čeká na odběr kalibr. standardu<br>Stabilizace<br>První měření<br>Proplachování (přívod reagence) | 3 x 15<br>20 300<br>4                       | CONFIGURATION / "Delay to sample" |
|                                  | Naplnění směsí<br>Reakce<br>Druhé měření<br>Proplachování (vzorek)                                                                                              | 15 18<br>viz Tech. údaje<br>30              | SERVICE / "Mixture"               |
| Flushing<br>(proplacho-<br>vání) | Čerpání čisticího roztoku<br>Umožnění reakce<br>Čerpání čisticího roztoku                                                                                       | Doba proplach.: 2<br>5<br>Doba proplach.: 2 | PARAMETER ENTRY / "Flush hold on" |

Následující přehled uvádí procedury, které probíhají v přístroji, a vámi naprogramované časové intervaly:

### 6.2.2 Uvedení do provozu se vzorkem

Tento postup se od uvedení do provozu "nasucho" liší v tom, že přívody reagencí jsou naplněny před zahájením cyklu automatického měření, kalibrace a proplachování.

Postupujte následovně:

- 1. Zástrčku napájecí šňůry vložte do zásuvky.
- 2. Podržte tlačítko M , až se zobrazí AUTO MEASURING (automatické měření).
- 3. Zvolte menu SERVICE (viz str. 25, kapitola 5.3.7).
- 5. Nyní ventilv V1, V2 přepněte pro průtok kalibračního standardu (zvolte V1: S, V2: S; při volbě E nebo CE přepněte do "S" pomocí 1 ) a pak zapněte čerpadlo vzorku P1. Nechte je běžet, dokud si nebudete jisti, že kalibrační standard je ve spojce T. Pak čerpadlo P1 vypněte.
- Nyní ventily přepněte pro průtok čisticího prostředku ("R" z německého Reiniqer) (zvolte V1: S, V2: R; při volbě E nebo CE přepněte do "R" nebo "S" pomocí ) a pak zapněte čerpadlo vzorku P1. Nechte je běžet, dokud si nebudete jisti, že čisticí prostředek je ve spojce T. Pak čerpadlo P1 vypněte.
- 7. Nyní ventily V1, V2 přepněte pro průtok vzorku ("P" z německého Probe) (zvolte V1: P, V2: S; při volbě E nebo CE přepněte do "P" nebo "S" pomocí 1) a pak zapněte čerpadlo vzorku P1. Nechte je běžet, dokud si nebudete jisti, že vzorek je ve spojce T. Pak čerpadlo P1 vypněte.

#### Upozornění!

U dvoukanálového provedení musí být navíc nastaven ventil V3 pro přepínání mezi kanálem 1 a kanálem 2.

8. Nyní pokračujte jako při uvádění do provozu "nasucho" (od kroku 2).

# 7 Údržba

```
Pozor!
```

Nesmíte sami provádět žádné procedury, které **nejsou** uvedeny v následujících oddílech.

Tyto činnosti smí provádět pouze servis E+H.

#### Upozornění!

Seznam příslušenství a spotřebních dílů najdete v kapitole "Příslušenství".

## 7.1 Plán údržby

V následujícím textu jsou vysvětleny všechny povinné kroky údržby, které musí být prováděny při běžném provozu analyzátoru.

Pokud používáte jednotku pro úpravu vzorků, např. CAT 430, proveďte vzájemnou koordinaci údržby této jednotky a analyzátoru. Prostudujte si kapitolu o údržbě v příslušném návodu k obsluze.

| Časový interval  | Úkol                                                                                                    | Poznámka                                                                                                    |
|------------------|----------------------------------------------------------------------------------------------------|----------------------------------------------------------------------------------------------------|
| týdně            | Zkontrolujte a zapište kalibrační faktor (pro potřebu servisu)                                                                                                    | menu CONFIGURATION                                                                                                    |
| každé 2 týdny    | <ul> <li>Zkontrolujte koncentraci kalibračního<br/>standardu v laboratoři</li> </ul>                                                                                                    | <ul> <li>V případě potřeby upravte hodnotu<br/>(menu PARAMETER ENTRY) nebo<br/>použijte nový kalibrační standard</li> <li>Při této činnosti vyjměte kazetu<br/>čerpadla vzorku.</li> </ul> |
| měsíčně          | <ul> <li>Systém hadiček přívodu vzorku propláchněte tlakovou vodou (injekční stříkačkou pro jednorázové použití), zkontrolujte a podle potřeby vyměňte reagence</li> <li>Systém hadiček přívodu vzorku propláchněte 12.5% bělicím louhem (chlornan sodný) a důkladně propláchněte vodou</li> <li>Mystraha!</li> <li>Žíravé. Používejte ochranné rukavice a brýle. Vyvarujte se rozstřikování reagencí.</li> <li>Hadičky čerpadel ošetřete silikonovým sprejem</li> <li>Zkontrolujte znečištění sběrné nádobky na vzorek a v případě potřeby vyčistěte</li> <li>Hadičky čerpadel uložte tak, aby se nekroutily</li> </ul> | <ul> <li>viz kapitola "Výměna reagencí"</li> <li>menu SERVICE:<br/>V1: S, P1: g, P2: s, V2: S<br/>Připojte odběr vzorku</li> </ul>                                                         |
| každé 3 měsíce   | <ul> <li>Čištění odpadního potrubí</li> </ul>                                                                                                    |                                                                                                    |
| každých 6 měsíců | <ul> <li>Vyměňte hadičky čerpadel</li> <li>Vyměňte hadičky ventilů</li> </ul>                                                                                                    | <ul> <li>viz kapitola "Výměna hadiček čerpadel"</li> </ul>                                                                                                    |

Ś

Upozornění!

Při jakékoliv manipulaci s hadičkami reagencí musí být tyto hadičky odpojeny od nádob s reagencemi, aby nemohlo dojít ke znečištění reagencí.

#### Výstraha!

- Hrozí nebezpečí skřípnutí prstů dvířky skříně, kazetami a hlavicemi čerpadel.
- Při manipulaci s reagencemi dodržujte pokyny uvedené v bezpečnostních listech. Používejte ochranný oděv, rukavice a brýle.
- Pokud pracujete s bělicím louhem, ujistěte se, že pracoviště je dobře větrané. Pokud se necítíte dobře, ihned vyhledejte lékařskou pomoc.
- Jestliže reagence přijde do kontaktu s pokožkou nebo očima, zasažené místo důkladně opláchněte dostatečným množstvím vody a ihned vyhledejte lékařskou pomoc.
- Nikdy nelejte vodu do reagencí. Reagence obsahující kyseliny se mohou rozstřikovat a vyvíjet teplo.

Při správném skladování reagencí (v temnu, do 20 °C) si tyto udrží vlastnosti minimálně po dobu 12 týdnů od data výroby (číslo dávky). Po uplynutí tohoto intervalu je třeba reagence vyměnit. Skladovatelnost lze prodloužit ponecháním reagencí na temném a chladném skladovacím místě. Reagence je bezpodmínečně nutné vyměnit, když:

- reagence byly znečištěny vzorkem (viz "Pokyny k odstraňování problémů"),
- reagence jsou příliš staré,
- reagence byly znehodnoceny nesprávnými podmínkami skladování nebo vlivem okolního prostředí.

#### Kontrola reagencí

- a. V laboratoři zkontrolujte koncentraci kalibračního standardu. Zkorigujte hodnoty (PARAMETER ENTRY, "Calibration solution") nebo vyměňte kalibrační standard.
- b. V nádobce smíchejte 10 ml kalibračního standardu s 5 ml každé reagence. Jestliže po deseti minutách není patrná změna barvy roztoku, musíte reagence vyměnit.

Výměnu reagencí proveďte následovně:

- 1. Opatrně vyjměte hadičky z nádob a utřete je suchým textilem. Používejte ochranné rukavice.
- 2. Přibližně na 5 sekund zapněte čerpadlo reagencí.
- 3. Hadičky reagencí propláchněte velkým množstvím destilované vody (viz SERVICE).
- 4. Vyměňte nádobu s reagencí a hadičky ponořte do nové nádoby.
- Hadičky naplňte novými reagencemi (menu SERVICE). Zapněte všechna čerpadla (stav "g"). Čerpadla vypněte (stav "s"), až v hadičkách nejsou patrné vzduchové bubliny.
- Namísto vzorku použijte destilovanou vodu a stanovte "hodnotu pozadí" reagence (viz kapitola "Kalibrace"). Naměřenou hodnotu zadejte jako korekci frekvence (CONFIGURATION / "Frequency offset").
- 7. Pak proveďte kalibraci (viz kapitola "Kalibrace").

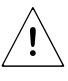

## 7.3 Výměna hadiček čerpadel

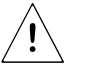

#### Výstraha!

Při demontáži hadiček ze spojek se vyvarujte rozstřikování reagencí. Používejte ochranné rukavice a brýle.

K dopravě média u analyzátoru slouží peristaltická čerpadla. Dopravní výkon čerpadla závisí na elasticitě hadiček čerpadla. Elasticita klesá s růstem mechanického namáhání a dopravní výkon čerpadla klesá. Opotřebení závisí na mechanickém namáhání (interval měření, tlak při spouštění čerpadla). Až do určité meze je možné vliv opotřebení kompenzovat kalibrací. Při příliš velkém zhoršení elasticity již dopravní výkon čerpadla nestačí, což vede k nesprávnému měření. Proto je třeba hadičky vyměnit.

Při výměně hadiček postupujte následovně:

- 1. Nejprve staré hadičky propláchněte vodou a pak je vyprázdněte (viz SERVICE).
- 2. Hadičky odpojte od připojovacích spojek čerpadla.
- 3. Hadičky reagencí vyjměte z nádob s reagencemi, aby se reagence neznečistily.
- 4. Povolte kazety s hadičkami. Nyní můžete hadičky vyjmout.
- 5. Obráceným postupem nahraďte staré hadičky novými. Nezapomeňte ponořit hadičky reagencí do nádob s reagencemi.
- 6. Po namontování naplňte hadičky vzorkem, kalibračním standardem nebo čisticím prostředkem (menu SERVICE).
- 7. Proveďte kalibraci (menu PARAMETER ENTRY).

Pozor!

Ujistěte se, že jste nové hadičky čerpadel připojili ke správným vývodům spojek tvaru T pro hadičky.

Objednací čísla hadiček čerpadel viz kapitola "Odstraňování problémů" / "Náhradní díly".

### 7.4 Výměna hadiček ventilů

Při výměně hadiček postupujte následovně:

- 1. Nejprve staré hadičky propláchněte vodou a profoukejte vzduchem (viz SERVICE).
- 2. Hadičky odpojte od ventilů:
  - a. Přední hadičky můžete odpojit přímo, protože ventily jsou v klidovém stavu otevřené
  - b. Při odpojování zadních hadiček stiskněte černou část ventilu a hadičky odpojte.
- Obráceným postupem nahraďte staré hadičky novými. Ujistěte se, že hadičky jsou správně připojeny (viz obr. 14).
- 4. Po namontování naplňte hadičky vzorkem, kalibračním standardem nebo čisticím prostředkem (menu SERVICE).
- 5. Proveďte kalibraci (menu PARAMETER ENTRY).

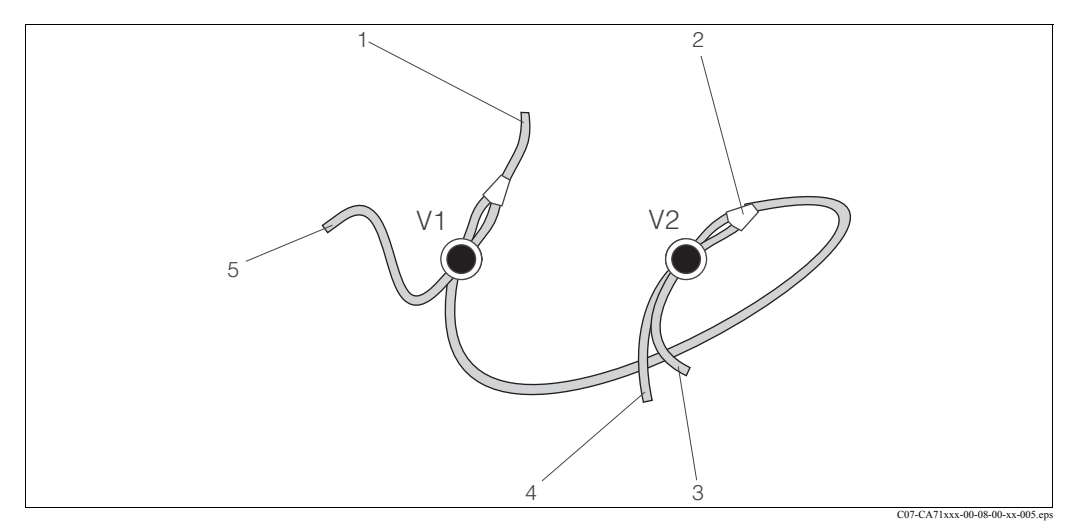

Obr. 14: Ventily a hadičky ventilů

- V1 Ventil 1
- V2 Ventil 2
- 1 K čerpadlu
- 2 Y-kus, spojovací hadička k ventilu 1, za ním
- 3 Hadička ventilu 2, přední, kalibrační standard
- 4 Hadička ventilu 2, zadní, čisticí prostředek
- 5 Hadička ventilu 1, přední, vzorek

## 7.5 Výměna statického mixeru

Při výměně mixeru postupujte následovně:

- 1. Nejprve jej propláchněte vodou a pak profoukejte vzduchem (viz SERVICE).
- 2. Odšroubujte čtyři šrouby krytu fotometru a kryt demontujte.
- 3. Odpojte hadičky na pravé a levé straně mixeru.
- 4. Vyjměte starý mixer a vložte nový.
- 5. Připojte hadičky k novému mixeru.
- 6. Přiložte kryt fotometru a přišroubujte jej.
- 7. Po namontování naplňte hadičky vzorkem, kalibračním standardem nebo čisticím prostředkem (menu SERVICE).
- 8. Proveďte kalibraci (menu PARAMETER ENTRY).

## 7.6 Výměna kyvety fotometru

Při výměně kyvety (optické komory) postupujte následovně:

- 1. Nejprve ji opláchněte vodou a pak profoukejte vzduchem (viz SERVICE).
- 2. Odšroubujte čtyři šrouby krytu fotometru a kryt demontujte.
- 3. Odšroubujte čtyři šrouby na straně fotometru, kde není plochý kabel.
- 4. Odpojte část elektroniky fotometru.
- 5. Vyjměte kyvetu a demontujte hadičky.
- 6. Vložte novou kyvetu.

#### Pozor!

**Za žádných okolností** se nedotýkejte prsty optického okénka kyvety! Jinak na jeho povrchu zůstanou mastné stopy. To může vést k nesprávným měřeným hodnotám.

- 7. Hadičky připojte ke kyvetě tak, aby vzorek přitékal zespodu.
- 8. Pomocí dodaných konektorů kabelů zajistěte hadičky tak, aby se kyveta nemohla vysmeknout.
- 9. Fotometr namontujte zpět a utáhněte šrouby.
- 10. Přiložte kryt fotometru a přišroubujte jej.
- 11. Po namontování naplňte hadičky vzorkem, kalibračním standardem nebo čisticím prostředkem (menu SERVICE).
- 12. Proveďte kalibraci (menu PARAMETER ENTRY).

# 7.7 Čištění

Pozor!

Při čištění dbejte, abyste nepoškodili štítek analyzátoru. Nepoužívejte čisticí prostředky na bázi rozpouštědel.

Při čištění skříně analyzátoru postupujte následovně:

- Skříň z nekorodující oceli (nekorodující ocel SS 1.4301 (AISI 304)):
- pomocí textilie, která nepouští vlákna a prostředku Glittol RG 10.51 • Skříň GFK:
- pomocí vlhké textilie nebo čisticího prostředku na bázi tensidů (zásaditý).

## 7.8 Odstavení mimo provoz

Analyzátor je třeba odstavit mimo provoz před odesláním nebo před delším přerušením provozu (více než 5 dní).

 م

#### Pozor!

Před odstavením přístroje důkladně propláchněte čistou vodou všechny okruhy měřicího systému.

Při odstavování analyzátoru mimo provoz postupujte následovně:

- 1. Hadičky vyjměte z nádob pro reagence a kalibrační standard a ponořte je do nádoby s čistou vodou.
- Ventil 1 přepněte na "Standard" a na dobu jedné minuty zapněte čerpadla 1 a 2 (menu SERVICE).
- 3. Vyjměte hadičky z vody a nechejte čerpadla běžet, až hadičky budou úplně suché.
- 4. Pokud používáte nepřetržitou dodávku vzorku, odpojte přívod vzorku.
- 5. Hadičky vzorku propláchněte čistou vodou.
- 6. Povolte spony hadiček a vyjměte hadičky čerpadel z přítlačných válečků.

# 8 Příslušenství

## 8.1 Sběrná nádobka na vzorek

• pro odběr vzorků ze systémů pod tlakem

poskytuje beztlaký plynulý proud vzorku

Sběrná nádobka na vzorek bez hlídání hladiny; obj. č. 51512088

Sběrná nádobka na vzorek s hlídáním hladiny (vodivostním); obj. č. 51512089

## 8.2 Reagence, čisticí prostředek, kalibrační standard

□Sada reagencí aktivní, po 1 l reagencí PH1+PH2 (modrá); obj. č. CAY240-V10AAE □Sada reagencí neaktivní, po 1 l reagencí PH1+PH2 (modrá); obj. č. CAY240-V10AAH □Sada reagencí aktivní PH1, 1 l (žlutá); obj. č. CAY243-V10AAE □Čisticí prostředek 1 l; obj. č. CAY241-V10AAE □Kalibrační standard 1,0 mg/l PO<sub>4</sub> - P; obj. č. CAY242-V10C01AAE □Kalibrační standard 1,5 mg/l PO<sub>4</sub> - P; obj. č. CAY242-V10C03AAE □Kalibrační standard 2,0 mg/l PO<sub>4</sub> - P; obj. č. CAY242-V10C03AAE □Kalibrační standard 5 mg/l PO<sub>4</sub> - P; obj. č. CAY242-V10C05AAE □Kalibrační standard 10 mg/l PO<sub>4</sub> - P; obj. č. CAY242-V10C05AAE □Kalibrační standard 15 mg/l PO<sub>4</sub> - P; obj. č. CAY242-V10C10AAE □Kalibrační standard 15 mg/l PO<sub>4</sub> - P; obj. č. CAY242-V10C15AAE □Kalibrační standard 20 mg/l PO<sub>4</sub> - P; obj. č. CAY242-V10C20AAE □Kalibrační standard 25 mg/l PO<sub>4</sub> - P; obj. č. CAY242-V10C20AAE □Kalibrační standard 25 mg/l PO<sub>4</sub> - P; obj. č. CAY242-V10C20AAE □Kalibrační standard 40 mg/l PO<sub>4</sub> - P; obj. č. CAY242-V10C30AAE □Kalibrační standard 30 mg/l PO<sub>4</sub> - P; obj. č. CAY242-V10C30AAE □Kalibrační standard 30 mg/l PO<sub>4</sub> - P; obj. č. CAY242-V10C30AAE □Kalibrační standard 50 mg/l PO<sub>4</sub> - P; obj. č. CAY242-V10C30AAE

Upozornění!

Dodržujte prosím pokyny k likvidaci uvedené v bezpečnostních listech reagencí!

# 8.3 Čisticí prostředek pro hadičky

Čisticí prostředek, zásaditý, 100 ml; obj. č. CAY746-V01AAE
Čisticí prostředek, kyselinný, 100 ml; obj. č. CAY747-V01AAE

## 8.4 Další příslušenství

Sada pro údržbu CAV 740:

- 1 sada hadiček čerpadla žlutá/modrá
- 1 sada hadiček čerpadla černá/černá
- každá s 1 balením spojek pro hadičky

obj. č. CAV 740-1A

- Odrušovací člen pro ovládací, napájecí a signálové linky obj. č. 51512800
- □Silikonový sprej
- obj. č. 51504155
- Sada ventilů, 2 ks, pro dvoukanálové provedení
  - obj. č. 51512234
- Sada pro rozšíření z jednokanálového provedení na dvoukanálové obj. č. 51512640

# 9 Odstraňování problémů

## 9.1 Pokyny k odstraňování problémů

Ačkoliv analyzátor není díky své jednoduché konstrukci příliš náchylný k poruchám, nelze zcela vyloučit problémy.

Možné chyby, jejich příčiny a možné způsoby jejich odstranění jsou uvedeny níže.

# 9.2 Systémová chybová hlášení

| Chybové hlášení                                    | Možná příčina                                                                                    | Kontrola anebo opatření k odstranění závady                                                                                                    |
|----------------------------------------------------|--------------------------------------------------------------------------------------------------|----------------------------------------------------------------------------------------------------|
|                                                    |                                                                                                  | Jestliže je kalibrace neúspěšná, můžete zadat nový kalibrační faktor ručně (menu<br>"CONFIGURATION", "Calibration factor"). Chybové hlášení zrušte rychlým vypnutím a<br>zapnutím analyzátoru.<br>Jestliže se tato chyba objevuje často, budete muset hledat příčinu. |
|                                                    | Vzduchové bubliny<br>v systému                                                                   | Zahajte kalibraci ručně ("PARAMETER ENTRY", "1st calibration", změňte patřičně datum, zahajte měření) nebo zadejte nový kalibrační faktor.                                                                                                    |
| Neúspěšná kalibrace                                | Nesprávná koncentrace<br>kalibračního standardu                                                  | Ověřte koncentraci v laboratoři. Nastavte správně hodnotu koncentrace kalibračního standardu ("PARAMETER ENTRY", "Calibration solution") nebo jej vyměňte.                                                                                                    |
|                                                    | Reagence znečištěné nebo<br>staré                                                                | Jednoduchá kontrola: V nádobce smíchejte cca 20 ml kalibračního standardu s cca 1 ml reagence. Jestliže roztok nezmění barvu po uplynutí max. 10 min, vyměňte reagence.                                                                                               |
|                                                    | Chybné dávkování<br>kalibračního standardu                                                       | Zkontrolujte, zda ventily nejsou znečištěné nebo ucpané (vizuální kontrola). V případě potřeby vyměňte hadičky ventilů.                                                                                                    |
|                                                    | Vadná kyveta fotometru                                                                           | Zkontrolujte nastavení v menu "CONFIGURATION".                                                                                                    |
| Znečištěná kyveta<br>(optická komora)<br>fotometru | Nedostatečná světelná<br>intenzita dopadající na<br>přijímač, např. z důvodu<br>usazených částic | <ul> <li>Propláchněte 12,5% bělicím louhem</li> <li>Při použití jednotky pro úpravu vzorku CAT 430:<br/>Zkontrolujte filtr.</li> </ul>                                                                                                    |
| Vadná kyveta<br>fotometru                          | Vadná kyveta                                                                                     | Zkontrolujte nastavení v menu CONFIGURATION, "Photometer".                                                                                                    |
| Žádný vzorok                                       | Žádný vzorek                                                                                     | Obnovte dodávku vzorku.                                                                                                    |
|                                                    | Vadné hlídání hladiny                                                                            | Zkontrolujte hlídání hladiny sběrné nádobky na vzorek.                                                                                                    |
| Únik kapaliny                                      | Únik z nádob nebo hadiček                                                                        | Vyměňte vadné díly a očistěte a vysušte přístroj CA 71 nebo díly zasažené únikem.                                                                                                    |
|                                                    | Vadný fotometr                                                                                   | Informujte servis E+H                                                                                                    |
| Žádný měřicí signál                                | Electrické zapojení                                                                              | Zkontrolujte elektrické zapojení.                                                                                                    |
|                                                    | Spálená pojistka                                                                                 | Vyměňte pojistku F4 nebo F5 (středně zpožděná 0,2 A)                                                                                                    |

# 9.3 Procesní chyby bez hlášení

| Chybové hlášení                                                         | Možná příčina                                                      | Kontrola anebo opatření k odstranění závady                                                                                                    |
|-------------------------------------------------------------------------|--------------------------------------------------------------------|----------------------------------------------------------------------------------------------------|
|                                                                         | Reagence znečištěné nebo staré                                     | Jednoduchá kontrola: V nádobce smíchejte cca 20 ml kalibračního standardu s cca 1 ml reagence. Jestliže roztok nezmění barvu po uplynutí max. 10 min, vyměňte reagence.                                                                 |
| Merene hodnoty stale<br>stejné                                          | Žádný vzorek, žádné<br>reagence                                    | Ujistěte se, že je přiváděn vzorek a reagence, zkontrolujte hlídání hladiny a v případě potřeby<br>očistěte.                                                                                                    |
|                                                                         | Systém zablokovaný                                                 | Propláchněte 12,5% bělicím louhem (měsíční údržba).                                                                                                    |
|                                                                         | Nesprávná koncentra-<br>ce kalibr. standardu                       | Ověřte koncentraci v laboratoři. Nastavte správně hodnotu koncentrace kalibračního standardu ("PARAMETER ENTRY", "Calibration solution") nebo jej vyměňte.                                                                              |
|                                                                         | Reagence znečištěné nebo staré                                     | Jednoduchá kontrola: V nádobce smíchejte cca 20 ml kalibračního standardu s cca 1 ml reagence. Jestliže roztok nezmění barvu po uplynutí max. 10 min, vyměňte reagence.                                                                 |
|                                                                         | Příliš velká "hodnota<br>pozadí" reagence                          | Po výměně reagencí proveďte korekci kalibrace a pak kalibraci (CONFIGURATION, "Offset calibration").                                                                                                    |
|                                                                         | Chybné jednotky                                                    | Zkontrolujte nastavení v menu "CONFIGURATION", "Measuring unit" (jednotky měření).                                                                                                    |
|                                                                         | Vadná kyveta<br>fotometru                                          | Zkontrolujte nastavení v menu CONFIGURATION, "Photometer".                                                                                                    |
|                                                                         | Doba odběru vzorku<br>příliš krátká                                | Prodlužte dobu odběru vzorku (CONFIGURATION, "Delay to sample" - čekání na odběr).                                                                                                    |
| Nepřesné měřené<br>hodnoty                                              | Křížová interference<br>(látky, které ruší<br>fotometrické metody) | Zjistěte rušící látky (viz Technická informace, "Measuring principle" - princip měření),<br>možno použít jednotku pro úpravu vzorku.                                                                                                    |
|                                                                         | Kalibrační standard je<br>dávkován do vzorku                       | Zkontrolujte ventily a jejich nastavení. V případě potřeby vyměňte hadičky ventilů.                                                                                                    |
|                                                                         | Filtr příliš dlouho<br>v provozu                                   | Odeberte kontrolní vzorek na vstupu analyzátoru a zkontrolujte koncentraci v laboratoři. Jestliže hodnoty naměřené analyzátorem nevykazují žádné odchylky, častěji čistěte ultrafiltrační moduly nebo filtry se zpětným proplachováním. |
|                                                                         | Systém zablokovaný<br>nebo znečištěný                              | Propláchněte 12,5% bělicím louhem (měsíční údržba).                                                                                                    |
|                                                                         | Dávkování                                                          | Vyměňte hadičky čerpadel.                                                                                                    |
|                                                                         | Znečištěná kyveta<br>fotometru                                     | Nejprve propláchněte 12,5% bělicím louhem a potom 5% kyselinou solnou.                                                                                                    |
| Kontrolní vzorek<br>v laboratoři poskytuje<br>odlišné měřené<br>hodnoty | Stárnutí vzorku                                                    | Zkrat te čas mezi odběrem vzorku a analýzou.                                                                                                    |
|                                                                         | Analogový výstup<br>špatně dimenzován                              | Zkontrolujte nastavení (CONFIGURATION, "Analog output 1" nebo "2").                                                                                                    |
| Chyby přenosu<br>měřených hodnot                                        | Nesprávný měřicí<br>rozsah                                         | Seřiďte měřicí rozsah (PARAMETER ENTRY, "Measuring range").                                                                                                    |
|                                                                         | Rušení                                                             | Zkontrolujte elektrické linky z hlediska rušení silnými zdroji elektromagnetické indukce.                                                                                                    |
| Analyzátor nejde                                                        | Chybí napájení                                                     | Zkontrolujte elektrické zapojení a napájení.                                                                                                    |
| zapnout                                                                 | Pojistka                                                           | Vyměňte pojistku F1 (zpožděná 0,5 A).                                                                                                    |
| Analyzátor běží, ale<br>zobrazení údajů je<br>zkreslené nebo<br>vypnuté | Chyba inicializace                                                 | Vypněte analyzátor a po cca 30 sekundách jej opět zapněte.                                                                                                    |
|                                                                         | Únik                                                               | Viz chybové hlášení "Únik kapaliny".                                                                                                    |
| Čerpadla neběží                                                         | Snímač úniků<br>přemostěn                                          | Přerušte kontakt mezi oběma snímači úniků (svorky 67-66).                                                                                                    |
|                                                                         | Pojistka                                                           | Zkontrolujte všechny pojistky a podle potřeby vyměňte.                                                                                                    |
|                                                                         | Vadné čerpadlo                                                     | Servis E+H                                                                                                    |
| Měření se nezahajuje                                                    | Únik u fotometru                                                   | Servis E+H                                                                                                    |

| Chybové hlášení                       | Možná příčina                                | Kontrola anebo opatření k odstranění závady                                                                                                   |
|---------------------------------------|----------------------------------------------|----------------------------------------------------------------------------------------------------|
| Bliká nápis<br>"Measurement"          | Není dosažena doba<br>prvního měření         | Datum musí být mezi 01.01.1996 a aktuálním datem.                                                                                             |
| (měření)                              | Čas. interval neuplynul                      | Změňte parametry.                                                                                                    |
|                                       | Není dosažena doba<br>první kalibrace        | Datum musí být mezi 01.01.1996 a aktuálním datem.                                                                                             |
| Kalibrace se<br>nezahajuje            | Čas. interval neuplynul nebo nastaven na 0 h | Změňte parametry.                                                                                                    |
|                                       | Únik u fotometru                             | Servis E+H                                                                                                    |
| Proplachování se                      | Není dosažena doba<br>prvního proplachování  | Datum musí být mezi 01.01.1996 a aktuálním datem.                                                                                             |
| nezahajuje                            | Čas. interval neuplynul nebo nastaven na 0 h | Změňte parametry.                                                                                                    |
| Únik u fotometru                      | Zablokován přístroj<br>nebo odtok            | Odstraňte zablokování.<br>Servis E+H                                                                                                    |
| Zablokování,<br>usazeniny v přístroji | Tvrdost vody                                 | Usazeniny vápníku lze odstranit propláchnutím 5% kyselinou solnou.<br>Je-li třeba, dávkujte do vzorku EDTA, abyste zabránili vzniku usazenin. |
|                                       | Nedostatečná úprava<br>vzorků                | Zkrat te interval čištění jednotky pro úpravu vzorků.                                                                                         |

#### Náhradní díly 9.4

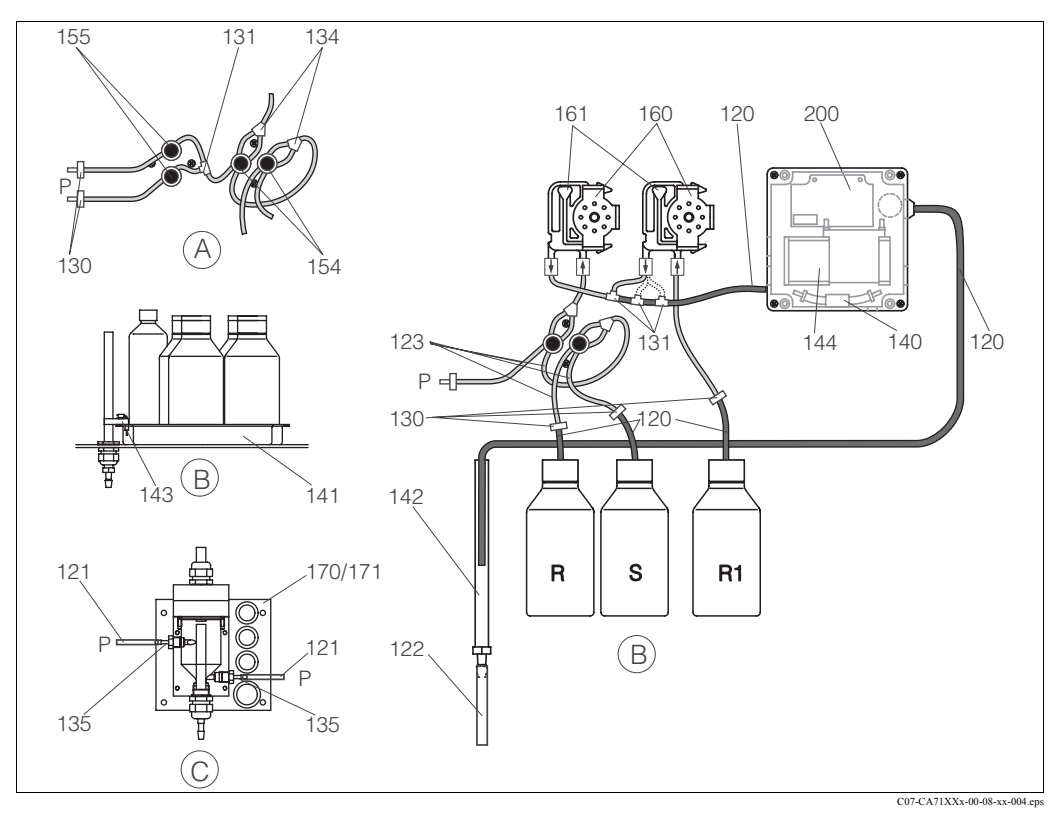

#### Obr. 15: Přehled dílů

Р

- Přívod vzorku u 2-kanálového provedení Α R
- В Nádoby s čisticím prostř. a reagencemi R1 С S
- Nádoba s reagencí 1
- Sběrná nádobka na vzorek Vzorek (něm. Probe)
- Nádoba s čisticím prostředkem (něm. Reiniger)
- - Nádoba s kalibračním standardem

Obr. 15 znázorňuje komponenty analyzátoru. Uvádějte prosím objednací čísla náhradních dílů, uvedená v následujících oddílech.

| Položka | Náhradní díl                                                                               | Objednací č. |
|---------|--------------------------------------------------------------------------------------------|--------------|
| 120     | Hadička vyrobená z Norprene, 1,6 mm                                                        | 51504116     |
| 121     | Hadička vyrobená z C-Flex, 3,2 mm (přívod permeátu a přetok se sběrnou nádobkou na vzorek) | 51504114     |
| 122     | Hadička vyrobená z C-Flex, 6,4 mm                                                          | 51504115     |
| 123     | Hadička vyrobená z C-Flex, 1,5 mm                                                          | 51512535     |
| 130     | Spojka pro hadičky 1,6 mm x 1,6 mm                                                         | 51506495     |
| 131     | Spojka tvaru T pro hadičky 1,6 mm x 1,6 mm x 1,6 mm                                        | 51506490     |
| 134     | Spojka tvaru Y pro hadičky 1,6 mm x 1,6 mm x 1,6 mm                                        | 51512096     |
| 135     | Připojovací spojky pro sběrnou nádobku na vzorek (10 ks)                                   | 51512099     |
| 140     | Sada mixeru, komplet (2 ks)                                                                | 51512101     |
| 141     | Sběrná vana                                                                                | 51512102     |
| 142     | Odpadní trubka s připojením pro hadici (2 ks)                                              | 51512104     |
| 143     | Snímač úniků pro sběrnou vanu                                                              | 51512103     |
| 154     | Ventil, komplet                                                                            | 51512100     |
| 155     | Sada ventilů pro dvoukanálové provedení                                                    | 51512235     |
| 160     | Válečková hlava s držákem                                                                  | 51512085     |
| 161     | Kazeta s hadičkou pro čerpadlo                                                             | 51512086     |
| 170     | Sběrná nádobka na vzorek s hlídáním hladiny                                                | 51512089     |
| 171     | Sběrná nádobka na vzorek bez hlídání hladiny                                               | 51512088     |

### 9.4.1 Náhradní díly pro dodávku vzorku a reagencí

### 9.4.2 Specifické náhradní díly pro analyzátor

| Položka | Náhradní díl                                                                                                    | Objednací č.                                 |
|---------|----------------------------------------------------------------------------------------------------|----------------------------------------------|
| 130-133 | Sada pro údržbu CAV 740:<br>– 1 sada hadiček čerpadla žlutá/modrá<br>– 1 sada hadiček čerpadla černá/černá<br>– každá s jedním balením spojek pro hadičky                                 | CAV740-1A                                    |
| 144     | Kyveta (optická komora) fotometru                                                                                                    | 51505778                                     |
| 200     | Fotometr pro měření obsahu fosforu ve fosfátu<br>– PH-A (molybdenová modř, modrý)<br>– PH-B (molybden-vanad, žlutý)<br>– PH-C (molybdenová modř, modrý)<br>– PH-D (molybden-vanad, žlutý) | 51512063<br>51512064<br>51512065<br>51512066 |

# 9.5 Zaslání přístroje výrobci

Jestliže přístroj potřebuje opravu, zašlete jej prosím *očištěný* příslušnému prodejnímu středisku Endress+Hauser.

Pokud možno použijte původní obal.

Přiložte prosím vyplněný formulář Prohlášení o kontaminaci nebezpečnými látkami (okopírujte předposlední stranu tohoto návodu) spolu s dodacím listem.

# 9.6 Likvidace přístroje

Přístroj obsahuje elektronické součásti a proto musí být zlikvidován podle předpisů pro likvidaci elektronického odpadu.

Dodržujte prosím předpisy vaší země.

# 10 Technické údaje

# 10.1 Vstup

| Měřená veličina         | PO <sub>4</sub> -P [mg/l]                                                              |
|-------------------------|----------------------------------------------------------------------------------------|
| Měřicí rozsah           | 0,05 2,5 mg/l (PH-A)<br>0,5 20 mg/l (PH-B)<br>0,1 25 mg/l (PH-C)<br>1,0 50 mg/l (PH-D) |
| Vlnová délka            | 880 nm (PH-A)<br>430 nm (PH-B a PH-D)<br>660 nm (PH-C)                                 |
| Referenční vlnová délka | 565 nm                                                                                 |

# 10.2 Výstup

| Výstupní signál     | 0/4 20 mA                                                                                                    |
|---------------------|----------------------------------------------------------------------------------------------------|
| Signál při výstraze | Kontakty: 2 limitní kontakty (na kanál), 1 kontakt systémové<br>výstrahy<br>Volitelně: konec měření (u dvoukanálového provedení je možné<br>zobrazení čísla kanálu) |
| Zátěž               | max. 500 Ω                                                                                                    |
| Sériový interface   | RS 232 C                                                                                                    |
| Zatížitelnost       | 230 V / 115 V AC max. 2 A, 30 V DC max. 1 A                                                                                                    |

# 10.3 Napájení

| Napájecí napětí | 115 V AC / 230 V AC ±10%, 50/60 Hz                                                                             |
|-----------------|----------------------------------------------------------------------------------------------------|
| Příkon          | cca 50 VA                                                                                                    |
| Spotřeba proudu | cca 0,2 A při 230 V<br>cca 0,5 A při 115 V                                                                     |
| Pojistky        | 1 x zpožděná 0,5 A pro elektroniku<br>2 x středně zpožděná 0,2 A pro fotometr<br>1 x zpožděná 0,1 A pro motory |

| Doba odezvy t <sub>100</sub> | Doba mezi dvěma cykly měření:                                                                                                    |
|------------------------------|----------------------------------------------------------------------------------------------------|
|                              | doba reakce + doba proplachování + doba čekání + doba dalšího<br>proplachování + doba plnění (min. doba čekání = 0 min)                                                                                                    |
| Maximální chyba měření       | 2 % měřicího rozsahu                                                                                                    |
| Interval měření              | 2 120 minut                                                                                                    |
| Doba reakce                  | 6 minut                                                                                                    |
| Požadované množství vzorku   | 15 ml / měřicí cyklus                                                                                                    |
| Požadované množství reagence | 2 x 0,15 ml / měřicí cyklus (metoda molybdenová modř, PH-A)<br>1 x 0,15 ml / měřicí cyklus (metoda molybden-vanad, PH-B)<br>2 x 0,2 ml / měřicí cyklus (metoda molybdenová modř, PH-C)<br>1 x 0,2 ml / měřicí cyklus (metoda molybden-vanad, PH-D)<br>0,65 l každé reagence měsíčně při intervalu měření 10 minut |
| Interval kalibrace           | 0 72 h                                                                                                    |
| Interval proplachování       | 0 72 h                                                                                                    |
| Doba proplachování           | volitelná od 20 do 300 s (standardně = 80 s)                                                                                                    |
| Doba dalšího proplachování   | 30 s                                                                                                    |
| Doba plnění                  | 25 s                                                                                                    |
| Interval údržby              | 6 měsíců (typicky)                                                                                                    |
| Požadavek servisu            | 15 minut týdně (typicky)                                                                                                    |

# 10.4 Provozní charakteristiky

# 10.5 Pracovní prostředí

| Okolní teplota | 5 40 °C (41 104 °F), vyvarujte se velkému kolísání                                                                                           |
|----------------|----------------------------------------------------------------------------------------------------|
| Vlhkost        | Pod mezí kondenzace, instalace v běžné čisté místnosti.<br>Venkovní instalace je možná pouze s ochrannými prostředky<br>(dodávka zákazníkem) |
| Stupeň krytí   | IP 43                                                                                                    |

# 10.6 Proces

| Průtok vzorku      | min. 5 ml za minutu                    |
|--------------------|----------------------------------------|
| Konzistence vzorku | nízký obsah pevných částic (< 50 mg/l) |
| Přívod vzorku      | bez tlaku                              |

# 10.7 Mechanická konstrukce

| Konstrukce, rozměry | viz kapitola "Instalace"      |                                             |  |  |  |  |
|---------------------|-------------------------------|---------------------------------------------|--|--|--|--|
|                     | Skříň GFK                     | cca 28 kg (61,7 lb)                         |  |  |  |  |
| Hmotnost            | Skříň z nekorodující<br>oceli | cca 33 kg (72,8 lb)                         |  |  |  |  |
|                     | Skříň                         | Nekor. ocel 1.4301 (AISI 304) nebo GFK      |  |  |  |  |
|                     | Čelní okénka                  | Plexiglass®                                 |  |  |  |  |
| Materiály           | Nekonečná hadička             | C-Flex <sup>®</sup> , Norprene <sup>®</sup> |  |  |  |  |
|                     | Hadičky čerpadel              | Tygon <sup>®</sup> , Viton <sup>®</sup>     |  |  |  |  |
|                     | Ventily                       | Tygon®                                      |  |  |  |  |

# 11 Příloha

# 11.1 Obslužná matice

Jednokanálové provedení

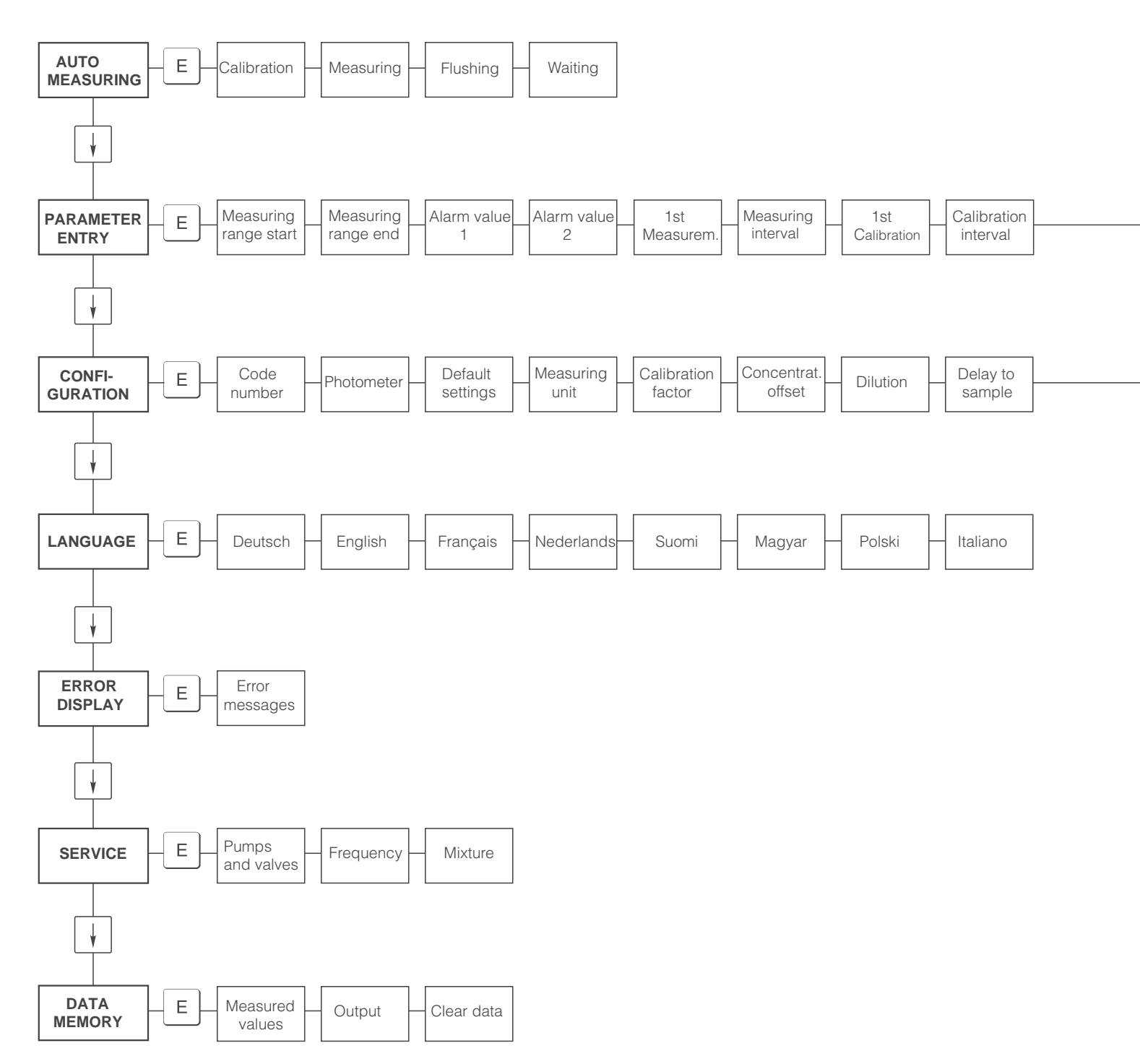

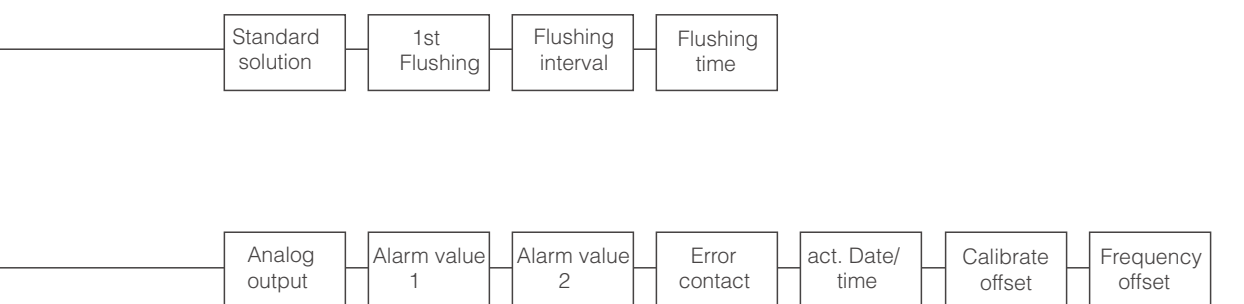

Dvoukanálové provedení

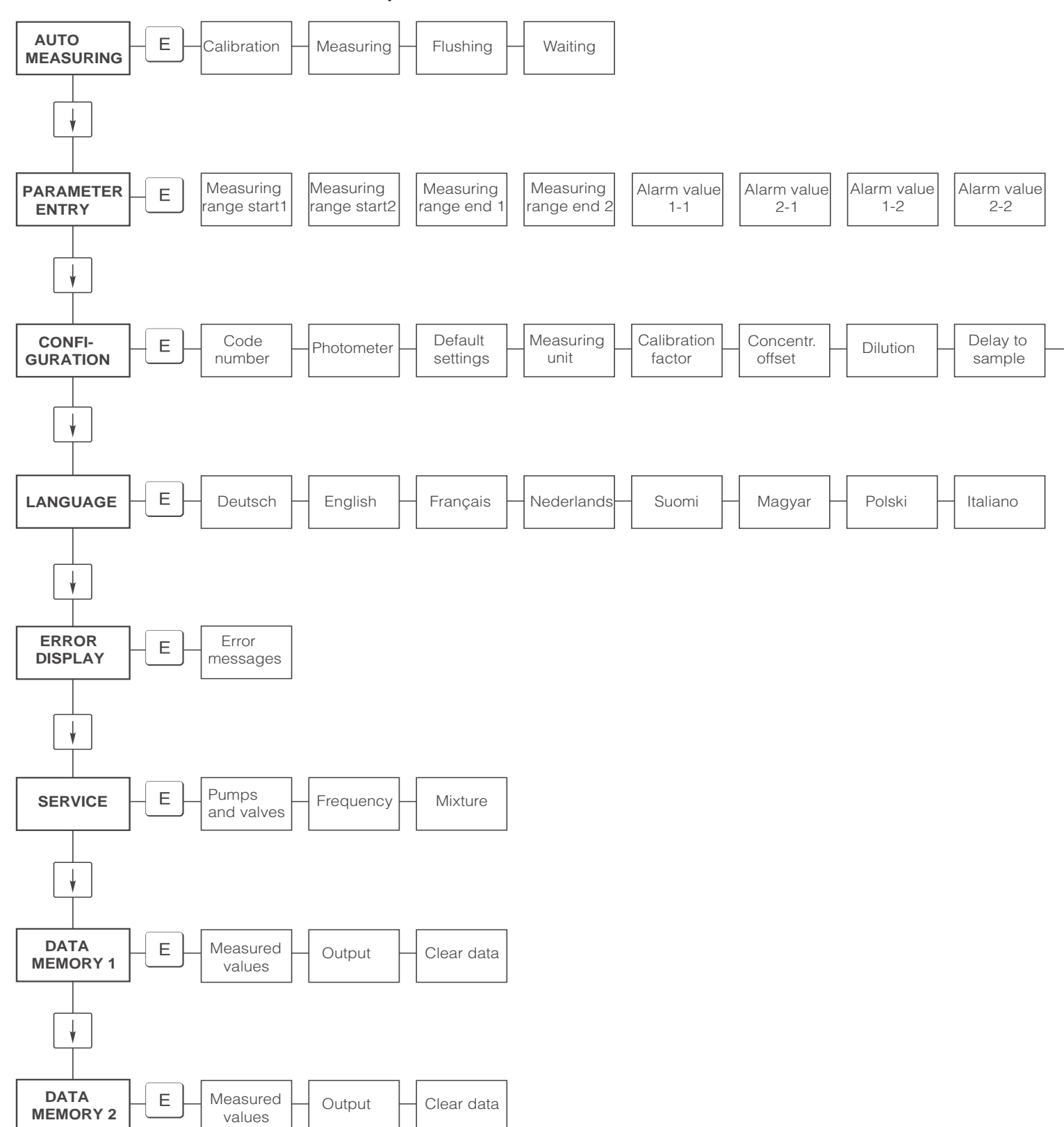

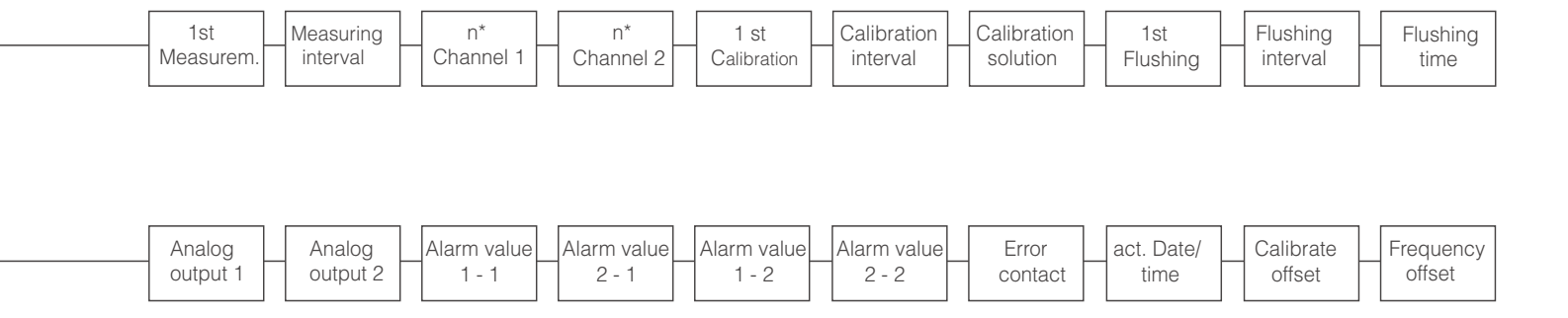

# 11.2 Formuláře pro objednání

| Fax č:                                                                                                    |                                                                                                    |  |  |  |  |  |  |
|----------------------------------------------------------------------------------------------------|----------------------------------------------------------------------------------------------------|--|--|--|--|--|--|
| Telefax pro objednání chemikálií                                                                            |                                                                                                    |  |  |  |  |  |  |
| Adresát (adresa vašeho prodejce E+H, viz zadní strana návodu)                                               | Odesílatel (fakturační adresa)<br>Společnost:<br>Koncern:<br>Ulice:<br>PSČ / město:<br>Telefax / Telefon: |  |  |  |  |  |  |
| <b>Adresa dodání</b> (pokud se liší od shora uvedené adresy)<br>Společnost / jméno:<br>Ulice / PSČ / město: |                                                                                                    |  |  |  |  |  |  |

#### Chemikálie pro analyzátor CA 71 PH

| Množství | Objednací č.     | Popis                                                    |
|----------|------------------|----------------------------------------------------------|
|          | CAY240-V10AAE    | Sada reagencí aktivní, po 1 l reagence PH1+PH2 (modrá)   |
|          | CAY240-V10AAH    | Sada reagencí neaktivní, po 1 l reagence PH1+PH2 (modrá) |
|          | CAY243-V10AAE    | Reagence aktivní PH1, 1 l (žlutá)                        |
|          | CAY241-V10AAE    | Čisticí prostředek 1 l                                   |
|          | CAY242-V10C01AAE | Kalibrační standard 1,0 mg/l PO <sub>4</sub> - P         |
|          | CAY242-V10C03AAE | Kalibrační standard 1,5 mg/l PO <sub>4</sub> - P         |
|          | CAY242-V10C02AAE | Kalibrační standard 2,0 mg/l PO <sub>4</sub> - P         |
|          | CAY242-V10C05AAE | Kalibrační standard 5 mg/l PO <sub>4</sub> - P           |
|          | CAY242-V10C10AAE | Kalibrační standard 10 mg/l PO <sub>4</sub> - P          |
|          | CAY242-V10C15AAE | Kalibrační standard 15 mg/l PO <sub>4</sub> - P          |
|          | CAY242-V10C20AAE | Kalibrační standard 20 mg/l PO <sub>4</sub> - P          |
|          | CAY242-V10C25AAE | Kalibrační standard 25 mg/l PO <sub>4</sub> - P          |
|          | CAY242-V10C30AAE | Kalibrační standard 30 mg/l PO <sub>4</sub> - P          |
|          | CAY242-V10C40AAE | Kalibrační standard 40 mg/l PO <sub>4</sub> - P          |
|          | CAY242-V10C50AAE | Kalibrační standard 50 mg/l PO <sub>4</sub> - P          |

#### Chemikálie pro Ultra filtraci

| Množství | Objednací č.  | Popis                                                |
|----------|---------------|------------------------------------------------------|
|          | CAY746-V01AAE | Zásaditý čisticí prostředek P3-Ultrasil 130, 100 ml  |
|          | CAY746-V10AAE | Zásaditý čisticí prostředek P3-Ultrasil 130, 1 l     |
|          | CAY746-V50AAE | Zásaditý čisticí prostředek P3-Ultrasil 130, 5 l     |
|          | CAY747-V01AAE | Kyselinný čisticí prostředek P3-Ultrasil 130, 100 ml |
|          | CAY747-V10AAE | Kyselinný čisticí prostředek P3-Ultrasil 130, 1 l    |
|          | CAY747-V50AAE | Kyselinný čisticí prostředek P3-Ultrasil 130, 5 l    |

Místo K dodání 2-4 týdny po obdržení objednávky.

Datum

Podpis

| Fax č:                                                                                               |                                                                                                    |  |  |  |  |  |  |
|----------------------------------------------------------------------------------------------------|----------------------------------------------------------------------------------------------------|--|--|--|--|--|--|
| Telefax pro objednání spotřebních dílů                                                               |                                                                                                    |  |  |  |  |  |  |
| Adresát (adresa vašeho prodejce E+H, viz zadní strana návodu)                                        | Odesílatel (fakturační adresa)<br>Společnost:<br>Koncern:<br>Ulice:<br>PSČ / město:<br>Telefax / Telefon: |  |  |  |  |  |  |
| Adresa dodání (pokud se liší od shora uvedené adresy)<br>Společnost / jméno:<br>Ulice / PSČ / město: |                                                                                                    |  |  |  |  |  |  |

#### Sada pro údržbu

| Množství | Objednací č. | Popis                                                                                                    |
|----------|--------------|----------------------------------------------------------------------------------------------------|
|          | CAV740-1A    | <ul> <li>Sada pro údržbu analyzátoru CA 7X</li> <li>1 sada hadiček čerpadla žlutá/modrá (12 kusů)</li> <li>1 sada hadiček čerpadla černá/černá (12 kusů)</li> <li>po 1 sadě spojek pro hadičky, pozice 130-134 (po 10 kusech)</li> <li>Hadička ventilů C-Flex, délka 1,40 m</li> </ul> |

#### Náhradní díly pro údržbu a servis

| Množství | Pozice | ks / balení | Popis                                                    | Objednací č. |
|----------|--------|-------------|----------------------------------------------------------|--------------|
|          | 110    | 12          | Hadička čerpadla Tygon žlutá/modrá                       | 51506434     |
|          | 111    | 12          | Hadička čerpadla Tygon černá/černá                       | 51506437     |
|          | 120    | 15 m        | Hadička Norprene vnitřní průměr 1,6 mm                   | 51504116     |
|          | 121    | 7,5 m       | Hadička C-Flex vnitřní průměr 3,2 mm                     | 51504114     |
|          | 122    | 7,5 m       | Hadička C-Flex vnitřní průměr 6,4 mm                     | 51504115     |
|          | 123    | 1 m         | Hadička C-Flex vnitřní průměr 1,5 mm                     | 51512535     |
|          | 130    | 10          | Spojka pro hadičky 1,6 mm x 1,6 mm                       | 51506495     |
|          | 131    | 10          | Spojka tvaru T pro hadičky 1,6 mm x 1,6 mm x 1,6 mm      | 51506490     |
|          | 132    | 10          | Spojka pro hadičky 3,2 mm x 3,2 mm                       | 51506491     |
|          |        | 10          | Spojka tvaru T pro hadičky 6,4 mm x 6,4 mm x 6,4 mm      | 51506493     |
|          |        | 10          | Spojka pro hadičky 6,4 mm x 6,4 mm                       | 51506494     |
|          | 133    | 10          | Spojka pro hadičky 3,2 mm x 6,4 mm                       | 51506492     |
|          | 134    | 10          | Spojka tvaru Y pro hadičky 1,6 mm x 1,6 mm x 1,6 mm      | 51512096     |
|          | 135    | 10          | Připojovací spojky pro sběrnou nádobku na vzorek (10 ks) | 51512099     |
|          | 155    | 1           | Sada ventilů pro dvoukanálové provedení                  | 51512235     |
|          | 160    | 1           | Válečková hlava s držákem                                | 51512085     |
|          | 161    | 1           | Kazeta s hadičkou pro čerpadlo                           | 51512086     |
|          | 170    | 1           | Sběrná nádobka na vzorek s hlídáním hladiny              | 51512089     |
|          | 171    | 1           | Sběrná nádobka na vzorek bez hlídání hladiny             | 51512088     |
|          | 200    | 1           | Typ fotometru <sup>1</sup> :                             |              |
|          |        | 1           | Silikonový sprej                                         | 51504155     |
|          |        | 1           | Čisticí injekční stříkačka                               | 51503943     |

1) Typ fotometru a objednací číslo najděte prosím v kapitole "Odstraňování problémů / Náhradní díly" a vyplňte je zde!

# 11.3 Nastavení analyzátoru

| Place:                 |  |
|------------------------|--|
| Гуре:                  |  |
| Serial no. Analyzer:   |  |
| Serial no. Photometer: |  |
| Software version:      |  |
| Date:                  |  |

| Photometer Type:                               |                 |               |        |        |
|------------------------------------------------|-----------------|---------------|--------|--------|
| Measuring unit:                                |                 |               |        |        |
| Calibration factor:                            |                 |               |        |        |
| c-offset:                                      |                 |               | □ mg/l | □ µg/l |
| Dilution:                                      |                 |               |        |        |
| Delay to sample:                               |                 |               | S      |        |
| Analog output:                                 | 🗅 0-20 mA       | □ 4-20 mA     |        |        |
| AV 1:                                          | normally closed | normally open |        |        |
| AV 2:                                          | normally closed | normally open |        |        |
| Fault signal:                                  | normally closed | normally open |        |        |
| Frequency offset:                              |                 | Hz            |        |        |
| Ground line: (demineralised water without reag | gent)           |               | Hz     |        |
| Measuring range start:                         |                 | 🗅 mg/l        | □ µg/l |        |
| Measuring range end:                           |                 |               | □ mg/l | □ µg/l |
| AV 1:                                          |                 |               | □ mg/l | □ µg/l |
| AV 2:                                          |                 |               | □ mg/l | □ µg/l |
| 1st measuring:                                 |                 |               |        |        |
| Measuring interval:                            |                 |               | min    |        |
| 1st calibration:                               |                 |               |        |        |
| Calibration interval:                          |                 |               | h      |        |
| Calibration solution:                          |                 |               | □ mg/l | □ µg/l |
| 1st rinsing:                                   |                 |               |        |        |
| Rinse interval:                                |                 |               | h      |        |
| Rinse time:                                    |                 |               | S      |        |

| Submenu          |             |       |    |
|------------------|-------------|-------|----|
| Error mask:      |             |       |    |
| MB >:            |             |       |    |
| MBE:             |             |       |    |
| Rinse again:     |             |       |    |
| Filling time:    |             |       |    |
| Reaction time:   |             |       |    |
| U/min:           |             |       |    |
| K floating mean: |             |       |    |
| N:               | Points      |       |    |
| C1:              | mg/l / μg/l | F 1:  | Hz |
| C2:              | mg/l / μg/l | F 2:  | Hz |
| C3:              | mg/l / μg/l | F 3:  | Hz |
| C4:              | mg/l / μg/l | F 4:  | Hz |
| C5:              | mg/l / μg/l | F 5:  | Hz |
| C6:              | mg/l / μg/l | F 6:  | Hz |
| C7:              | mg/l / μg/l | F 7:  | Hz |
| C8:              | mg/l / μg/l | F 8:  | Hz |
| C9:              | mg/l / µg/l | F 9:  | Hz |
| C10:             | mg/l / µg/l | F 10: | Hz |

#### Date:

Service technician:

Poznámka:

Tabulka slouží pouze pro servis, proto není přeložena.

#### Plán údržby 11.4

### Formulář

#### Plán údržby pro analyzátor č. .....

#### týdně

- Zkontrolujte a zapište hodnotu kalibračního faktoru.
- Vizuální kontrola (znečištění, hadičky čerpadel, reagence, přívod vzorku atd.).

| provedeno                       | KT 1  | KT 2  | KT 3  | KT 4  | KT 5  | KT 6  | KT 7  | KT 8  | KT 9  | KT 10 | KT 11 | KT 12 |
|---------------------------------|-------|-------|-------|-------|-------|-------|-------|-------|-------|-------|-------|-------|
| datum                           |       |       |       |       |       |       |       |       |       |       |       |       |
| provedeno                       | KT 13 | KT 14 | KT 15 | KT 16 | KT 17 | KT 18 | KT 19 | KT 20 | KT 21 | KT 22 | KT 23 | KT 24 |
| datum                           |       |       |       |       |       |       |       |       |       |       |       |       |
| provedeno                       | KT 25 | KT 26 | KT 27 | KT 28 | KT 29 | KT 30 | KT 31 | KT 32 | KT 33 | KT 34 | KT 35 | KT 36 |
| datum                           |       |       |       |       |       |       |       |       |       |       |       |       |
| provedeno                       | KT 37 | KT 38 | KT 39 | KT 40 | KT 41 | KT 42 | KT 43 | KT 44 | KT 45 | KT 46 | KT 47 | KT 48 |
| datum                           |       |       |       |       |       |       |       |       |       |       |       |       |
| provedeno                       | KT 49 | KT 50 | KT 51 | KT 52 | KT 53 | _     |       |       |       |       |       |       |
| datum                           |       |       |       |       |       | •     |       |       |       |       |       |       |
| Deznémke: VT = kelendéžel téden |       |       |       |       |       |       |       |       |       |       |       |       |

Poznámka: KT = kalendářní týden

#### každé 2 týdny

- Zkontrolujte koncentraci kalibračního standardu v laboratoři. V případě potřeby správně nastavte hodnotu koncentrace (menu PARAMETER ENTRY) nebo použijte nový kalibrační standard.
- Systém přívodu vzorku propláchněte tlakovou vodou (injekční stříkačkou pro jednorázové použití). Za tímto účelem uvolněte kazetu s hadičkou z držáků na čerpadle vzorků.

| provedeno | KT 1  | KT 3  | KT 5  | KT 7  | KT 9  | KT 11 | KT 13 | KT 15 | KT 17 | KT 19 | KT 21 | KT 23 |
|-----------|-------|-------|-------|-------|-------|-------|-------|-------|-------|-------|-------|-------|
| datum     |       |       |       |       |       |       |       |       |       |       |       |       |
| provedeno | KT 25 | KT 27 | KT 29 | KT 31 | KT 33 | KT 35 | KT 37 | KT 39 | KT 41 | KT 43 | KT 45 | KT 47 |
| datum     |       |       |       |       |       |       |       |       |       |       |       |       |
| provedeno | KT 49 | KT 51 | KT 53 |       |       |       |       |       |       |       |       |       |
| datum     |       |       |       | •     |       |       |       |       |       |       |       |       |

#### měsíčně nebo podle potřeby

- Vyměňte reagence.
- Systém přívodu vzorku propláchněte 12,5% bělicím louhem (chlornan sodný) a důkladně propláchněte vodou (menu Service V1: P, P1: g, P2: s, V2: S, (u dvoukanálového provedení rovněž V3)).
- Zkontrolujte znečištění sběrné nádobky na vzorek, v případě potřeby vyčistěte.
- Hadičky čerpadel ošetřete silikonovým sprejem.

| provedeno | leden | únor | březen | duben | květen | červen | červenec | srpen | září | říjen | listopad | prosinec |
|-----------|-------|------|--------|-------|--------|--------|----------|-------|------|-------|----------|----------|
| datum     |       |      |        |       |        |        | i T      |       |      |       |          |          |

#### po 3 měsících / po 6 měsících

- Hadičky čerpadel naviňte do kazet (měsíčně), vyměňte (po 6 měsících).
  - Pozor: Při každé manipulaci s hadičkami reagencí tyto musí být odpojeny od nádob s reagencemi a spojek T poblíž čerpadla reagencí, aby nedošlo ke znečištění reagencí.
- Vyčistěte odpadní trubky.

| provedeno | leden | únor | březen | duben | květen | červen | červenec | srpen | září | říjen | listopad | prosinec |
|-----------|-------|------|--------|-------|--------|--------|----------|-------|------|-------|----------|----------|
| datum     |       |      |        |       |        |        |          |       |      |       |          |          |

C07-CA71XXx-16-08-00-en-006.pdf

# Rejstřík

| A                                      | Μ                                      |
|----------------------------------------|----------------------------------------|
| AUTO MEASURING (automatické měření) 20 | Mechanická konstrukce                  |
| В                                      | AUTO MEASURING (automatické měření) 20 |
| Bezpečnost provozu                     | CONFIGURATION (konfigurace)            |
| Bezpečnostní symboly                   | DATA STORAGE (ukládání dat)            |
|                                        | ERROR DISPLAY (zobrazení chyby)        |
| ~                                      | LANGUAGE (jazyk)                       |
| С                                      | MAIN MENU (hlavní menu)                |
| Certifikáty                            | PARAMETER ENTRY (zadání parametrů) 23  |
|                                        | SERVICE (servis)                       |
|                                        | Mixer                                  |
| Č                                      | Ν                                      |
| Čerpadla                               | Náhradní díly 39                       |
| Čisticí prostředek                     | Napáiení                               |
| Čištění                                |                                        |
| P.                                     | 0                                      |
| D                                      | Objednací kód6                         |
| DATA STORAGE (ukládání dat)            | Obsluha                                |
| Displej                                | Obslužná matice                        |
| E                                      | Odrusovaci cien                        |
| Elektrická instalace                   | Odstavení mímo provoz                  |
| - Štítek pro zapojení přístroje        |                                        |
| Elektrické zapojení                    | Р                                      |
| ERROR DISPLAY (zobrazení chyby)        | PARAMETER ENTRY (zadání parametrů)     |
| п                                      | Použití                                |
| H                                      | - Určený způsob použití4               |
| Hadice cerpadel                        | Pracovní prostředí 42                  |
| Haulce ventilu                         | Proces                                 |
|                                        | Pronlaseni o shode                     |
| Ch                                     |                                        |
| Chybová hlášení                        | Převzetí 8                             |
| Chyby                                  | Připojení přívodu vzorku               |
| - Procesní chyby 38                    | Připojení signálů                      |
| - Systémové chyby                      | Přiřazení svorek                       |
| I                                      | Příslušenství                          |
| I<br>Informace pro objednání 6         | Přístrojový štítek6                    |
|                                        | Přívod vzorku                          |
| - Příklady instalace                   | R                                      |
|                                        | Reagence 32.36                         |
| K                                      | Reklamace 4                            |
| Kalibrace                              | Rozsah dodávky                         |
|                                        |                                        |
| Kontakty                               | S                                      |
| funkce 20                              | Sběrná nádobka na vzorek               |
| - instalace 12                         | Seriový interface                      |
| - zapojení                             | SERVILE (SEIVIS)                       |
| Kyveta (optická komora) fotometru      | Spinaci kulitakty                      |
| · · · · · · · · · · · · · · · · · · ·  | Symboly                                |
|                                        | - Bezpečnostní svmbolv                 |
| LANGUAGE (jazyk)                       | ······································ |
| Likvidace pristroje                    |                                        |
|                                        |                                        |

| T<br>Technické údaje 41–42 |
|----------------------------|
| U                          |
| Údržba                     |
| - plán údržby              |
| Určený způsob použití 4    |
| Uskladnění                 |
| Uvedení do provozu         |
| - "nasucho"                |
| - se vzorkem               |
| ¥7                         |
| V<br>No 17                 |
| Ventily                    |
| Vstup                      |
| vymena<br>bodio žernodol   |
| - nadic cerpadei           |
| - Nadic ventilu            |
| - Kyvely lolometru         |
| - IIIXelu                  |
| - Tedgener                 |
| vystup                     |
| Z                          |
| Zapnutí                    |
| Zapojení                   |
| - elektrické 13            |
| - sériového interface 17   |
| - signálů                  |
| Zaslání přístroje výrobci  |

## Prohlášení o kontaminaci

#### Vážený zákazníku,

z důvodu zákonného rozhodnutí a kvůli bezpečnosti našich zaměstnanců a provozu zařízení potřebujeme před vyřízením vaší objednávky toto vámi řádně vyplněné a podepsané "Prohlášení o kontaminaci". Přiložte prosím toto kompletně vyplněné prohlášení k přístroji a v každém případě k dokumentaci zásilky. V případě potřeby přiložte rovněž bezpečnostní listy anebo pokyny pro specifické zacházení.

| typ přístroje / snímače: | výrobní číslo: |            |
|--------------------------|----------------|------------|
| médium / koncentrace:    | teplota:       | tlak:      |
| čištěno pomocí:          | vodivost:      | viskozita: |

#### Výstražné symboly týkající se použitého média:

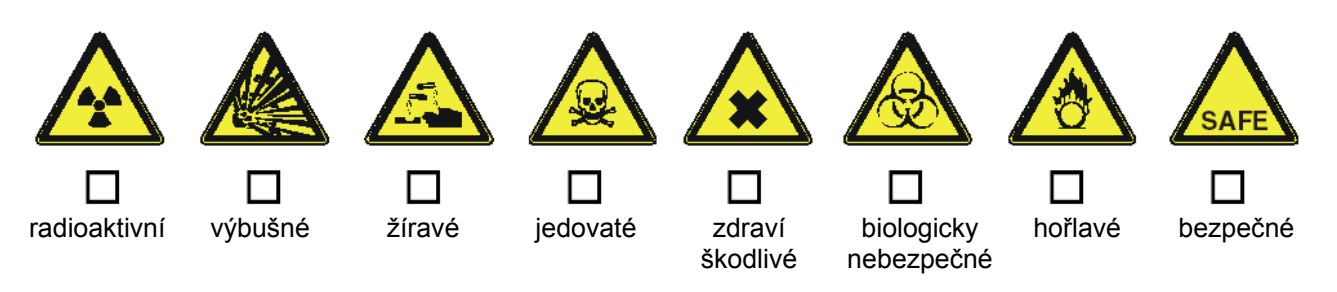

Označte prosím příslušné výstražné symboly.

### Důvod zaslání přístroje:

### Údaje o společnosti:

| společnost: | kontaktní osoba:                                                       |
|-------------|------------------------------------------------------------------------|
| adresa:     | oddělení:<br>telefonní číslo:<br>fax/e-mail:<br>číslo vaší objednávky: |

Tímto potvrzuji, že zaslaný přístroj je očištěn a dekontaminován podle obvyklého postupu u průmyslového zboží a je v souladu se všemi předpisy. Tento přístroj není předmětem žádného zdravotního ani bezpečnostního rizika z důvodu kontaminace.

(Datum)

(razítko společnosti a podpis zákonného zástupce)

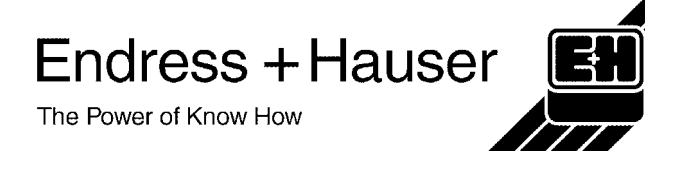

Další informace o servisu a opravách: www.services.endress.com

### Česká republika

Endress+Hauser Czech s.r.o.

Olbrachtova 2006/9 140 00 Praha 4 Tel.: +420 241 080 450 Fax: +420 241 080 460 e-mail: info@cz.endress.com http: //www.endress.cz

Endress + Hauser